# Reference Guide

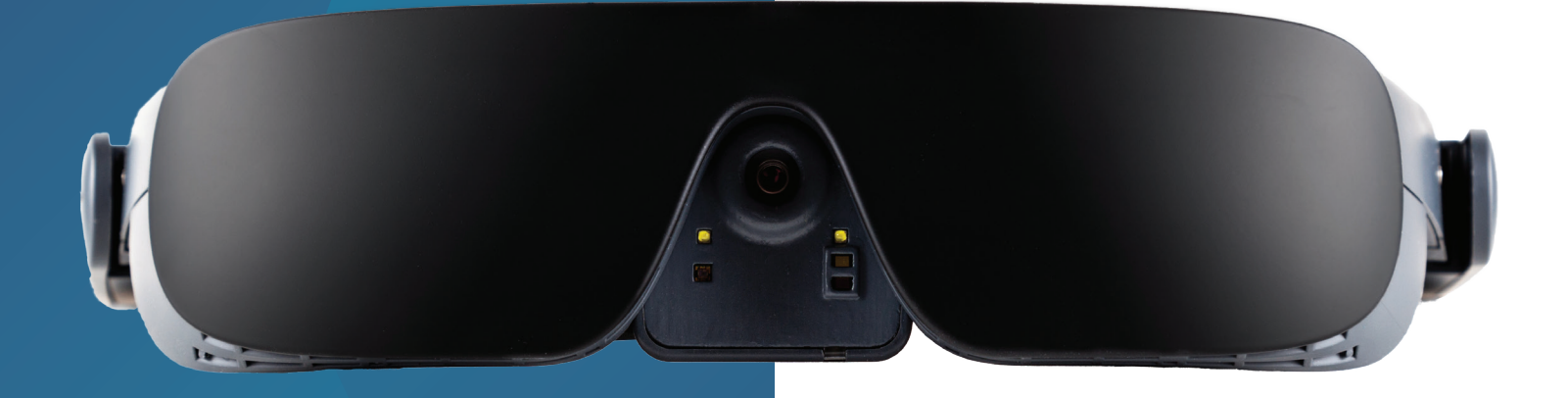

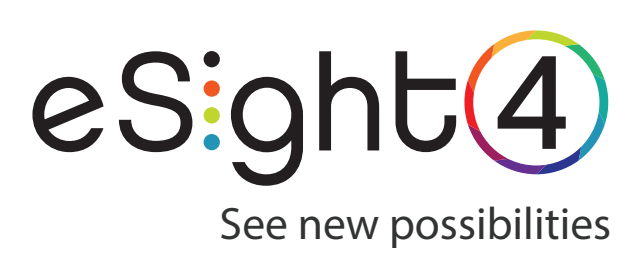

# CE

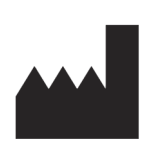

eSight Corporation 515 Legget Drive, Suite 200 Ottawa, ON K2K 3G4 Canada

4000824 Rev. C © Copyright 2020, eSight Corporation. All rights reserved.

Publication Release: September 2020

eSight documentation is updated periodically for accuracy and completeness. Check **<u>esighteyewear.com/support</u>** for the latest version.

No part of this publication may be reproduced without the express written permission of eSight Corporation.

"eSight Eyewear" and "eSight" and associated images and symbols are trademarks of eSight Corporation. "eSight" is a registered trademark in Canada and the U.S. and may be pending or registered in other countries. Various U.S. and other patents pending. All other trademarks, registered trademarks, product names, and company names and/or logos cited herein, if any, are the property of their respective holders.

eSight reserves the right to improve the contents of this document without notice.

Table of Contents

| About this Guide                                             | 1            |
|--------------------------------------------------------------|--------------|
| Get to Know Gestures                                         | 3            |
| eSight 4 Remote                                              | 5            |
| Control eSight 4 via the Remote                              | 7            |
| Use the Basic Controls                                       | 10           |
| Use the Advanced Controls                                    | 12           |
| Navigate Menus, Home Screen, Gallery, Keybo<br>Message Boxes | ard, &<br>17 |
| Change Settings                                              | 18           |
| Change the Appearance of Menu and Icons                      | 18           |
| Change Screen Settings                                       | 18           |
| Adjust Sound Settings                                        | 19           |
| Reset to System Defaults                                     | 20           |
| Scan a Product Registration Code                             | 20           |
| Configure Modes                                              | 21           |
| Take, View, and Manage Pictures and Video                    | 24           |
| Use the Gallery                                              | 24           |
| Take and Manage Pictures                                     | 25           |
| Record Video                                                 | 27           |
| Video Playback                                               | 27           |
| Manage Videos                                                | 29           |
| View HDMI Video                                              | 30           |
| Connect an HDMI Video Source to My eSight                    | 30           |

| Connect an HDMI Video Source to My TV and eSight 3<br>Use the HDMI Controls3 | 1<br>2 |
|------------------------------------------------------------------------------|--------|
| Manage Connections 34                                                        | 4      |
| Manage Wi-Fi Connections 34                                                  | 4      |
| Manage Bluetooth Connections                                                 | 5      |
| Use eReader                                                                  | 8      |
| Get Help and Support 43                                                      | 3      |
| eSight App for Users                                                         | 5      |
| Control eSight 4 with eRemote 4                                              | 7      |
| Use the Basic Controls 48                                                    | 8      |
| Use the Advanced Controls50                                                  | 0      |
| Navigate Menus, Home Screen, Gallery, Keyboard, &<br>Message Boxes5          | 5      |
| Manage Connections 50                                                        | 6      |
| Connect My Phone to eSight 45                                                | 6      |
| Setup WiFi on eSight 45                                                      | 7      |
| Stream Out, Cast, or Mirror Content                                          | 8      |
| Stream the eSight 4 Screen to the Phone Screen 5                             | 8      |
| Cast Media Content from the Phone to eSight 4 6                              | 0      |
| Mirror the Phone Screen to the eSight 4 Screen 62                            | 2      |
| Move Media from eSight 4 to the Phone                                        | 5      |
| Use eReader                                                                  | 7      |

| Manage Shared Access71                                     |
|------------------------------------------------------------|
| Manage Profile                                             |
| Account Sign Up, Sign In, and Recovery74                   |
| eSight App for Caregivers                                  |
| Stream the eSight 4 Screen to the Phone Screen             |
| Account Sign Up for Caregivers 83                          |
| eSight Web for Users                                       |
| eShare                                                     |
| Setup Wi-Fi 89                                             |
| Manage Shared Access 91                                    |
| Manage Profile                                             |
| Account Sign Up, Sign In, and Recovery                     |
| eSight Web for Caregivers 101                              |
| eShare 103                                                 |
| Manage Profile 105                                         |
| Account Sign Up, Sign In, and Recovery for Caregivers. 107 |

## About this Guide

The Reference Guide covers how to work with eSight 4 using the remote control, the eSight App for mobile phones, and/ or the eSight Web portal.

The Reference Guide is divided into the following key sections:

- eSight Remote Learn how to control your eSight 4, access its features, and manage its settings using the remote.
- eSight App for Users Learn how to use the eSight App to control eSight 4; setup Wi-Fi; share, cast, or mirror content; transfer pictures and videos; and manage caregiver access to your eSight 4.
- eSight App for Caregivers Learn how to use the eSight App to create an eSight account and share the content of the eSight screen to your phone screen and control eSight 4.
- **eSight Web for Users** Learn how to use eSight Web to share the your eSight screen and control eSight 4; setup Wi-Fi; and manage caregiver access to your eSight 4.

 eSight Web for Caregivers — Learn how to use eSight Web to create an eSight account and share the content of the eSight screen to your computer screen and control eSight 4.

### **Get to Know Gestures**

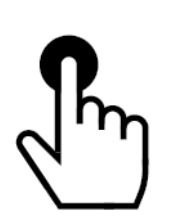

Tap /Press

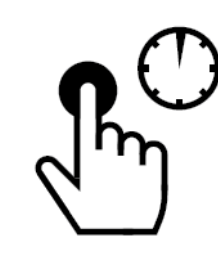

Tap for half a second / Press for half a second

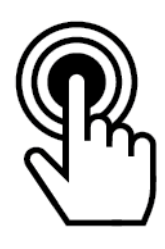

Tap and Hold / Press and Hold

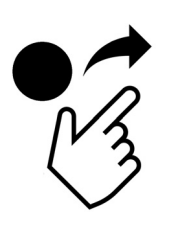

Release

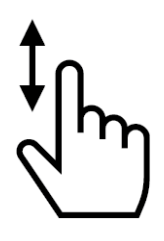

Swipe Up or Down

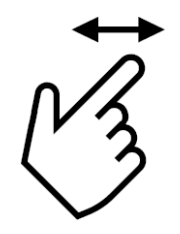

Swipe Left or Right

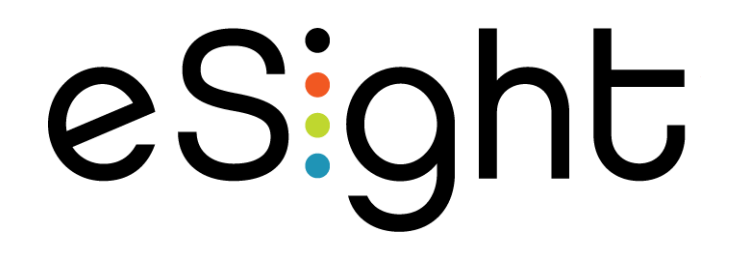

# eSight 4 Remote

### **Control eSight 4 via the Remote**

#### **Basic Controls**

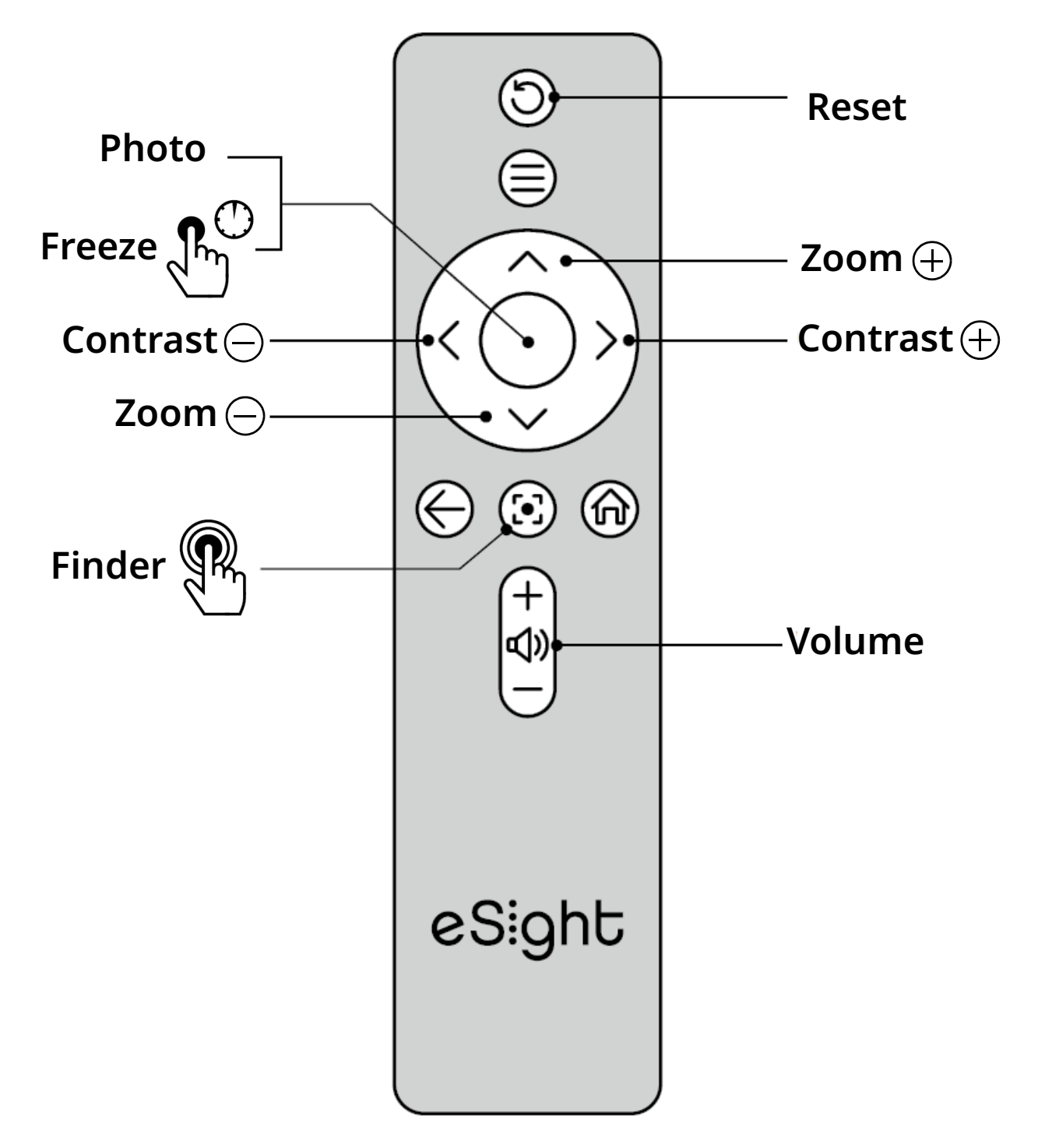

#### **Advanced Controls**

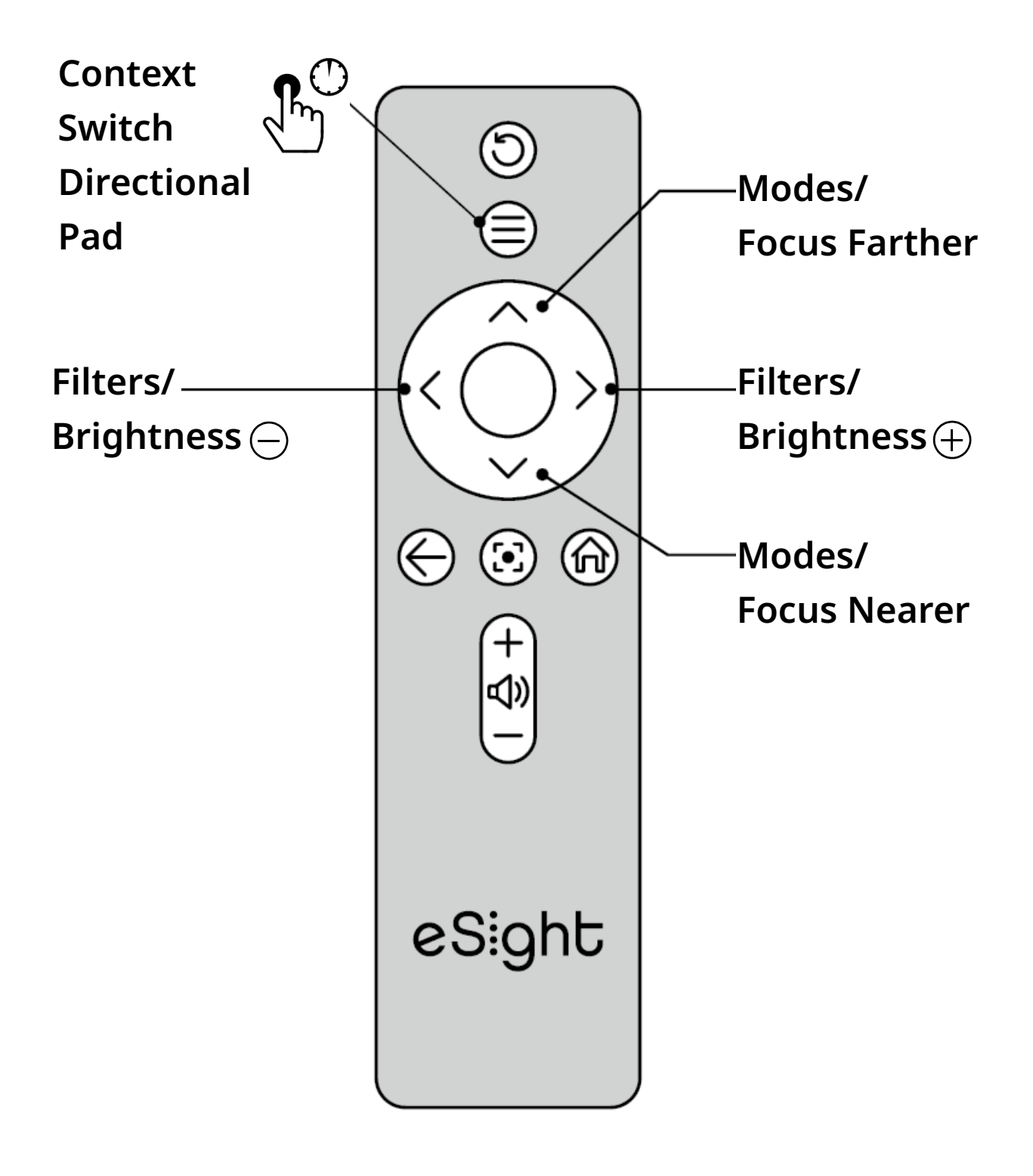

#### **Context Menu and Home Screen Navigation**

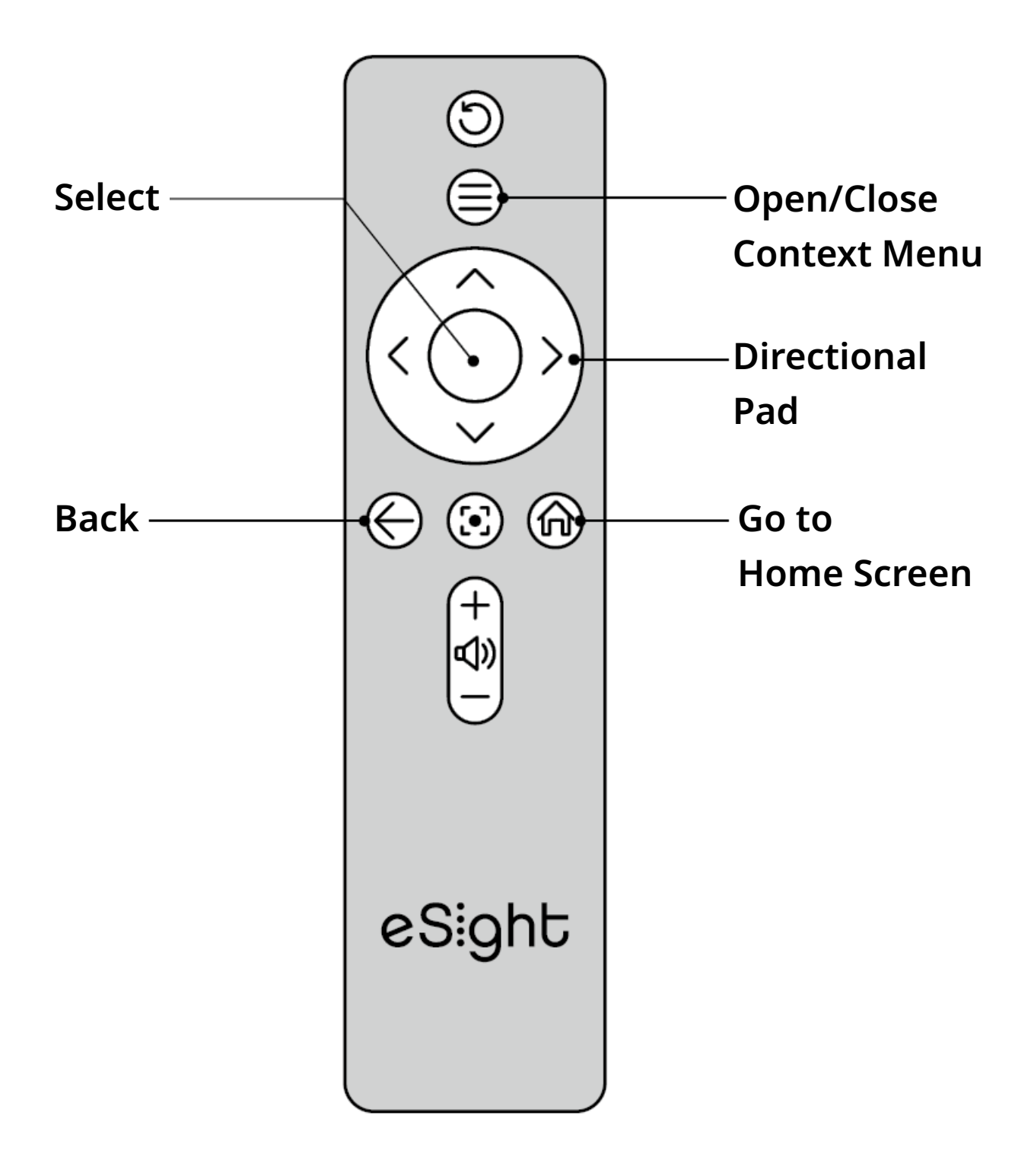

### **Use the Basic Controls**

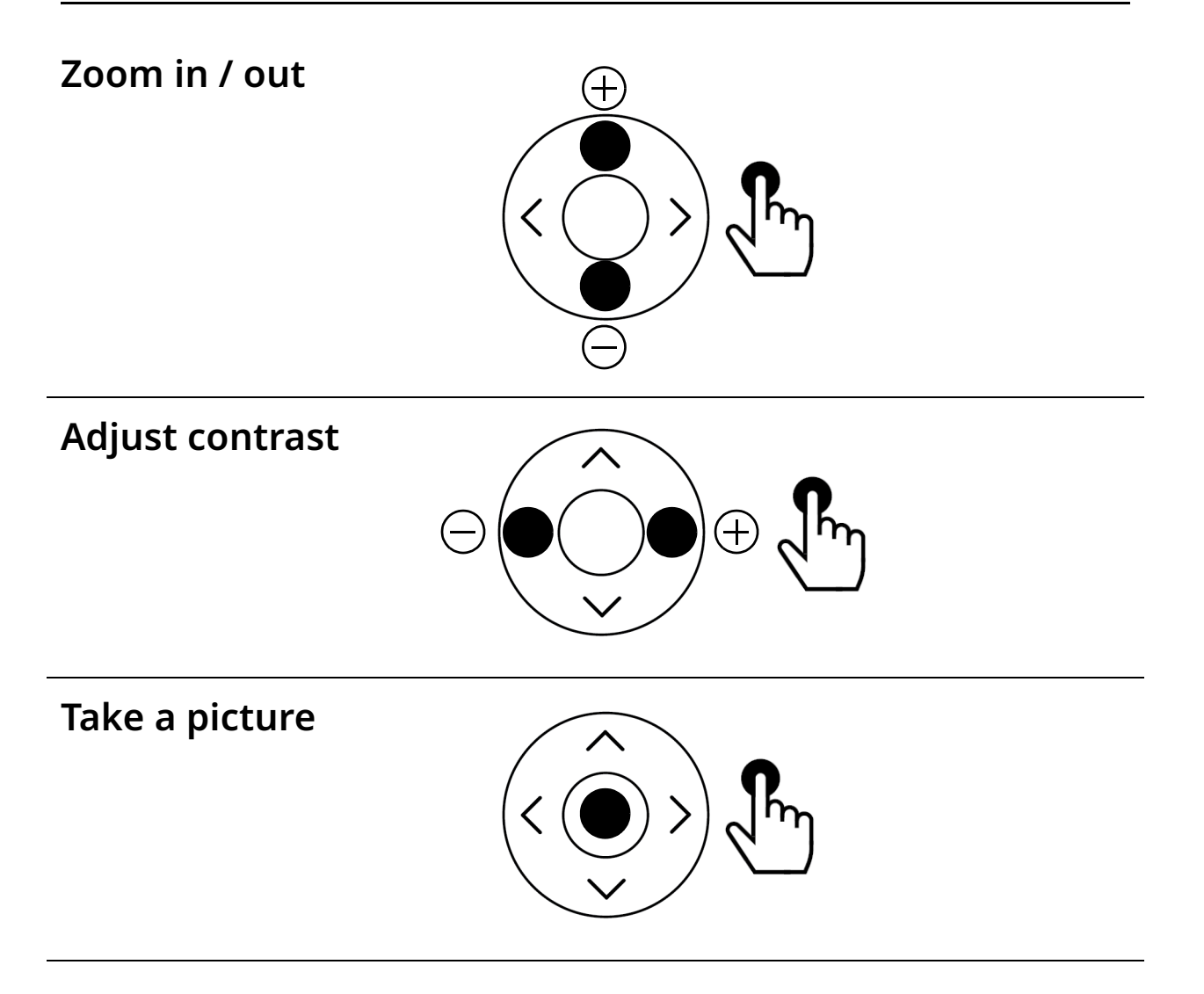

Control eSight 4 via the Remote

How do I...?

Freeze frame/Go back to live video

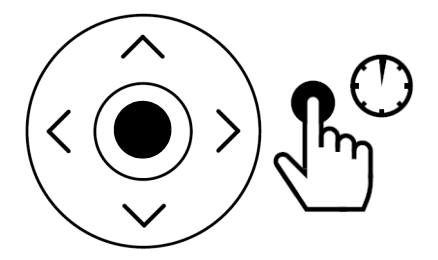

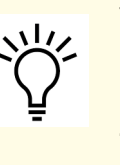

You can adjust zoom, contrast, and filters while in freeze frame.

Temporarily zoom out /Return to previous zoom level (Finder)

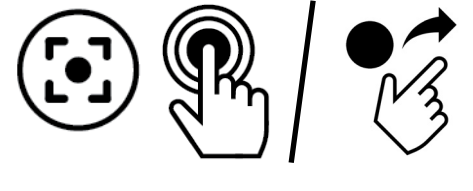

Reset view to default Mode settings

### **Use the Advanced Controls**

Select a filter (such as a contrasting colour scheme, like black on white, white on black, blue on yellow,...)

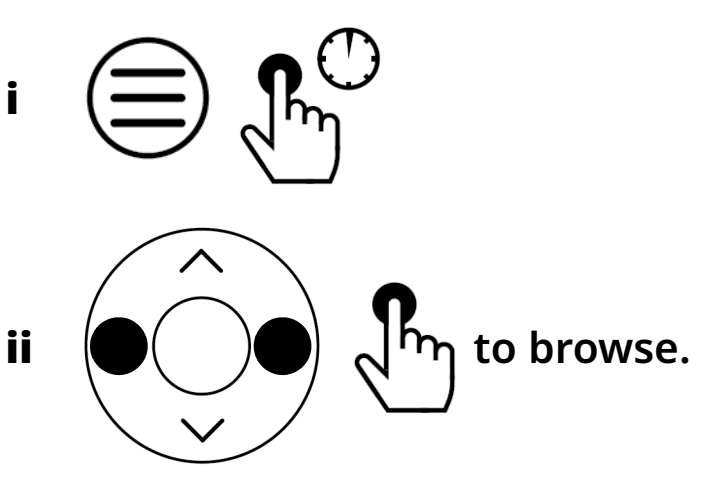

- iii Stop to select.
  - €
- D-Pad reverts to Zoom/Contrast if it is not used for a few seconds.

Apply a mode

A mode is a preset group of settings that can be applied at the same time for a specific activity or environment, like reading, TV/theatre, outdoors, or indoors.

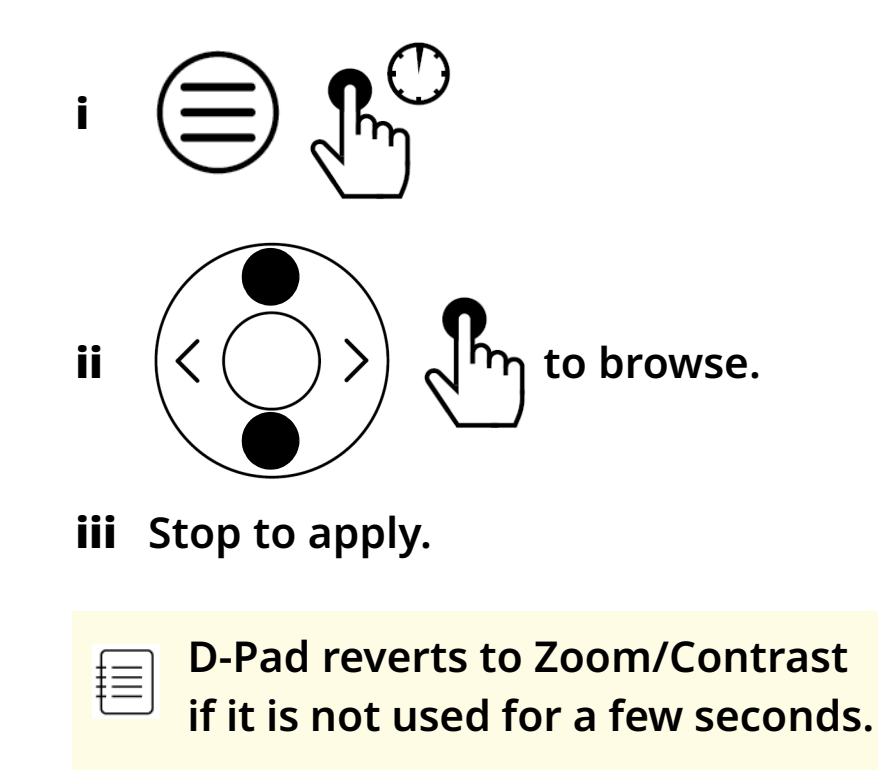

Fine-tune the image brightness set by eSight (Image brightness compensation)

Use a Mode with Image Brightness set to Auto brightness.

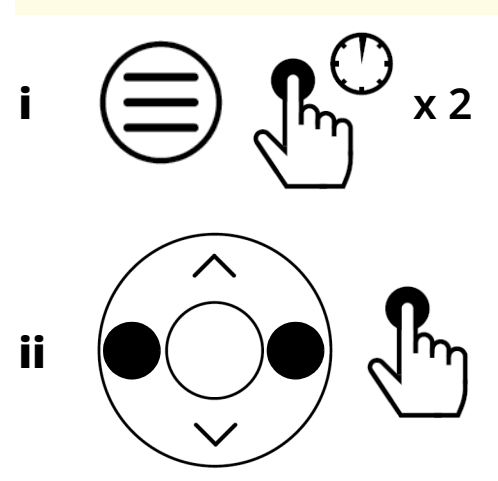

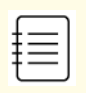

D-Pad reverts to Zoom/Contrast if it is not used for a few seconds.

Adjust and lock the image brightness for a specific environment (like a concert, movie theatre, etc.)

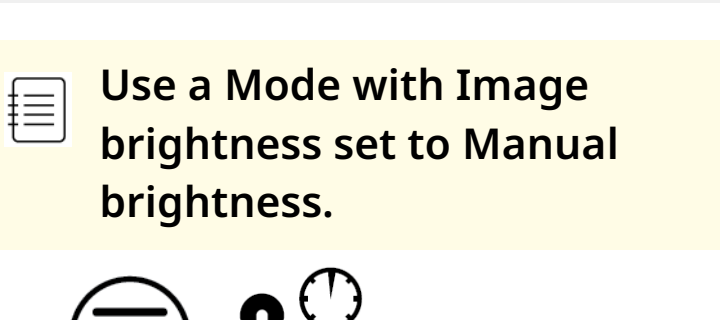

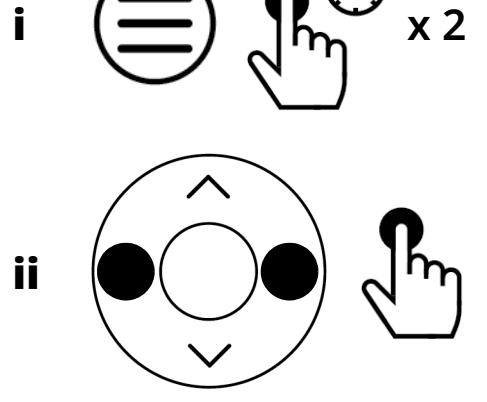

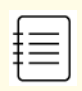

D-Pad reverts to Zoom/Contrast if it is not used for a few seconds.

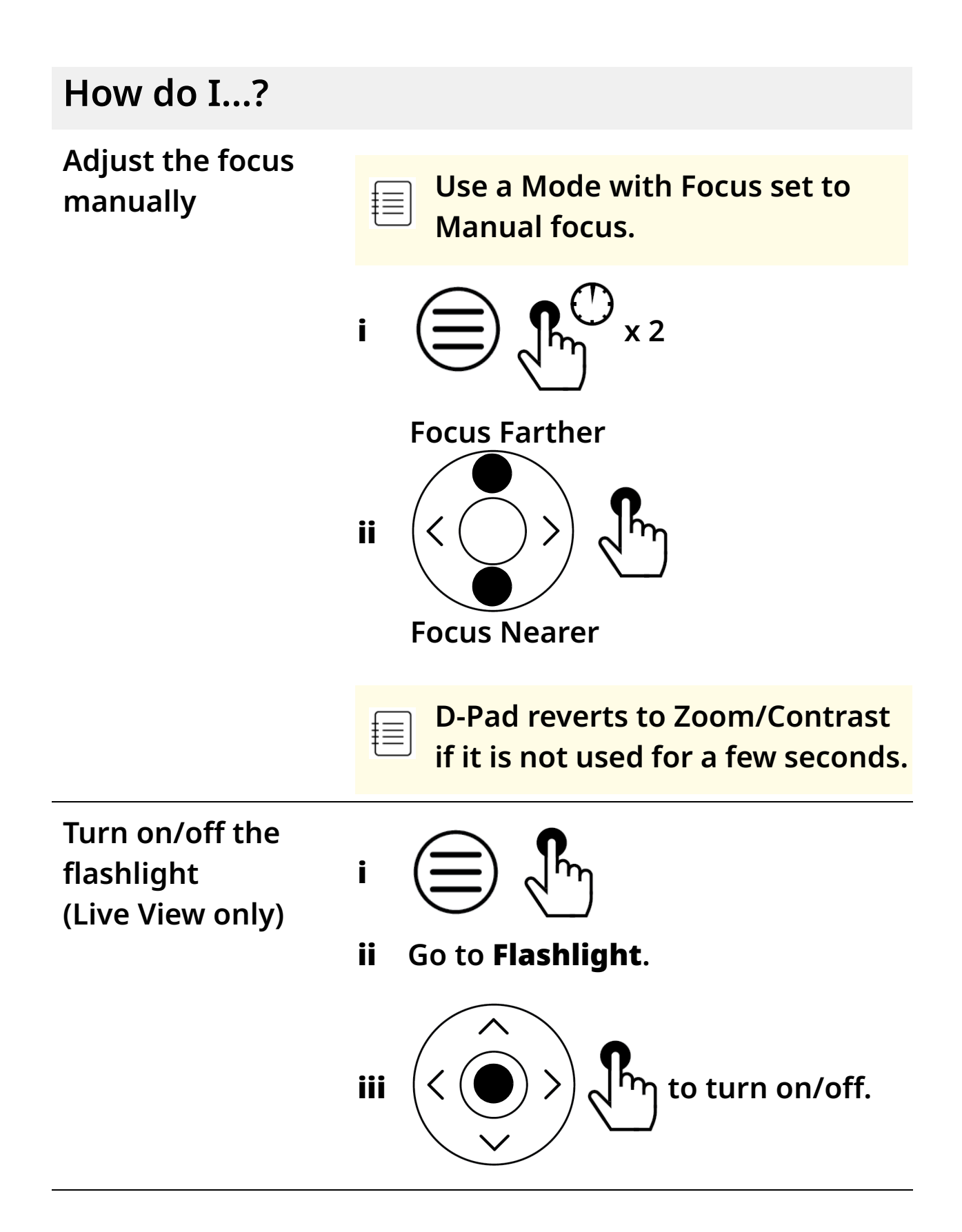

#### Navigate Menus, Home Screen, Gallery, Keyboard, & Message Boxes

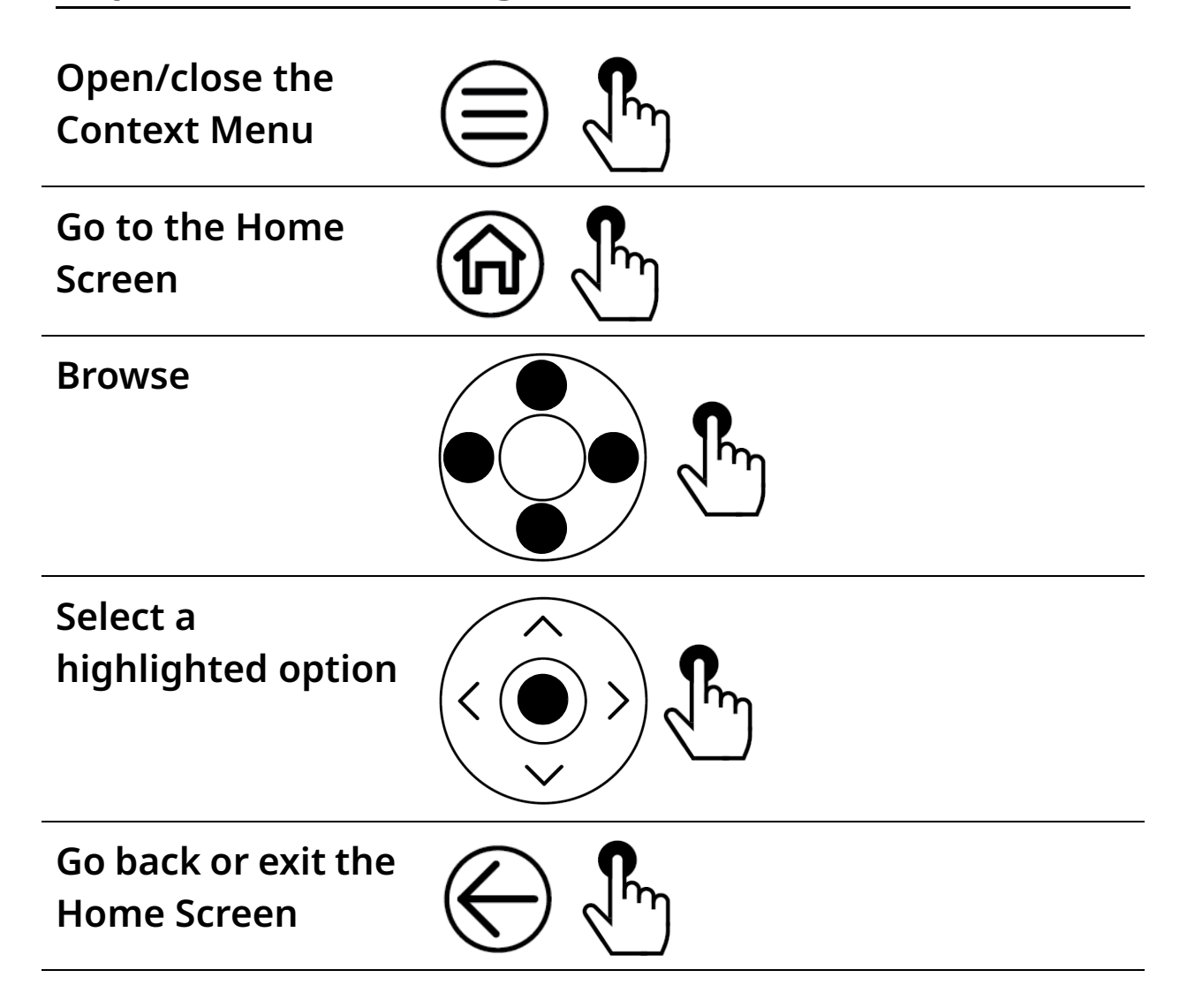

#### How do I...?

#### Change the Appearance of Menu and Icons

| Change the<br>colour | <ul> <li>Go to Home Screen &gt; Settings &gt;<br/>Advanced &gt; Appearance &gt; Colour,<br/>and then select your preferred<br/>option.</li> </ul> |
|----------------------|----------------------------------------------------------------------------------------------------|
| Change the size      | <ul> <li>Go to Home Screen &gt; Settings &gt;</li> </ul>                                                                                          |

Advanced > Appearance > Size, and then select your preferred option.

#### **Change Screen Settings**

| Adjust the screen | i | Go to Home Screen > Settings > |
|-------------------|---|--------------------------------|
| brightness        |   | Screen Brightness.             |

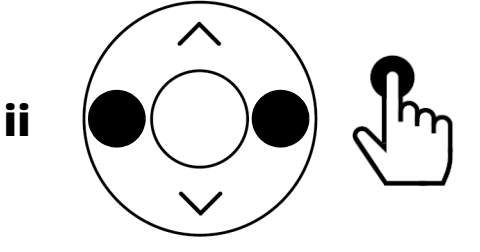

#### How do I...?

| Select screens to | • |
|-------------------|---|
| use               |   |
| (Both screens,    |   |
| Left screen only, |   |
| or Right screen   |   |
| only)             |   |

 Go to Home Screen > Settings > Advanced > Select screen, and then select your preferred option.

### **Adjust Sound Settings**

| Set the system<br>volume<br>(Notifications) | i  | Go to Home Screen > Settings ><br>Sounds > System volume. |
|---------------------------------------------|----|-----------------------------------------------------------|
| Set the media<br>volume                     | i  | Go to Home Screen > Settings ><br>Sound > Media volume.   |
| (Videos, music,<br>games, other<br>media)   | ii |                                                           |

#### How do I...?

Set the narrator volume

Go to Home Screen > Settings > Sound > Narrator volume.

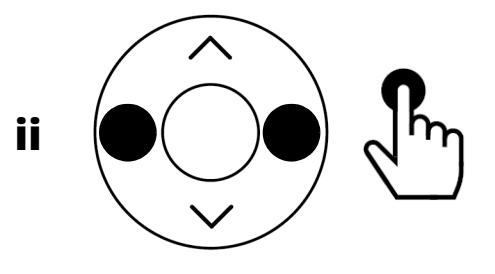

#### **Reset to System Defaults**

i

Restore eSight 4 to the initial device settings for Modes and Settings

- Resetting does not delete your personal data, such as pictures, videos, registration,....
- Go to Home Screen > Settings > Advanced.
- ii Select Restore system defaults.
- iii Select **OK** to confirm.

#### Scan a Product Registration Code

| Scan an eSight 4  | i  | Go to Home Screen > Settings >       |
|-------------------|----|--------------------------------------|
| product           |    | Advanced.                            |
| registration code | ii | Select <b>Setup eSight Account</b> . |

### **Configure Modes**

A mode is a preset group of settings that can be applied at the same time for a specific activity or environment, like reading, TV/theatre, outdoors, or indoors.

Customize each mode to your preferred settings. Later, set eSight to use the mode that most closely relates to your current activity or environment.

For example, you may like to control the focus and brightness manually while watching TV. You can customize the TV/theatre mode to use manual focus and manual brightness. When you're ready to watch TV, set eSight to TV/ theatre mode and manually adjust the focus and brightness as necessary while watching TV.

When you're done watching TV, switch to a mode that has the best settings for your new activity.

#### How do I...?

Customize a mode

- i Go to Home Screen > Settings > Configure mode > { Mode Name }.
- ii Go to Image brightness:
  - Manual brightness Select if you want to manually set and lock the image brightness to a preferred level for an activity (like watching concerts or movies with fast changing lighting).
  - Auto brightness Select if you want eSight to adjust the brightness.
- iii Go to Focus:
  - Manual Focus Set if you need to lock the focus at a preferred distance to prevent unwanted refocusing (while watching concerts or movies or reading).
  - Auto Focus Select if you want eSight to adjust the focus.

#### **Continues on next page**

How do I...?

Customize a mode (Continued)

#### iv Go to Filters:

- Go to {Filter Name} (Default), and then select the filter that you want applied when you use the mode.
- In main filter list, select the filters that you want access to when you use the mode.

### Take, View, and Manage Pictures and Video

#### How do I...?

#### Use the Gallery

| Open the gallery                             | <ul> <li>Go to Home Screen &gt; Gallery.</li> </ul>                               |
|----------------------------------------------|-----------------------------------------------------------------------------------|
| Open a picture or<br>video                   | • In the Gallery, browse to the picture or video, and then select.                |
|                                              | You can adjust zoom, contrast,<br>and filters (pictures) or contrast<br>(videos). |
| Go to next or<br>previous picture /<br>video | Next<br>Next<br>Previous                                                          |

| How do I?                                        |                                               |  |
|--------------------------------------------------|-----------------------------------------------|--|
| Delete a picture<br>or video from the<br>gallery | i In Gallery, highlight the picture or video. |  |
|                                                  |                                               |  |
|                                                  | iii Select Delete selected.                   |  |
|                                                  | iv Select OK.                                 |  |
| Delete everything from the gallery               | i In Gallery,                                 |  |
|                                                  | ii Select <b>Delete all</b> .                 |  |
|                                                  | iii Select <b>OK</b> .                        |  |
| Take and Manage Pictures                         |                                               |  |
| Take a picture<br>(Live View only)               | (<br>)<br>)<br>)<br>)<br>)<br>)<br>)<br>)     |  |
| Open a picture                                   | i Go to Home Screen > Gallery.                |  |
|                                                  | ii In the Gallery, browse to the              |  |
|                                                  | picture, and then select.                     |  |

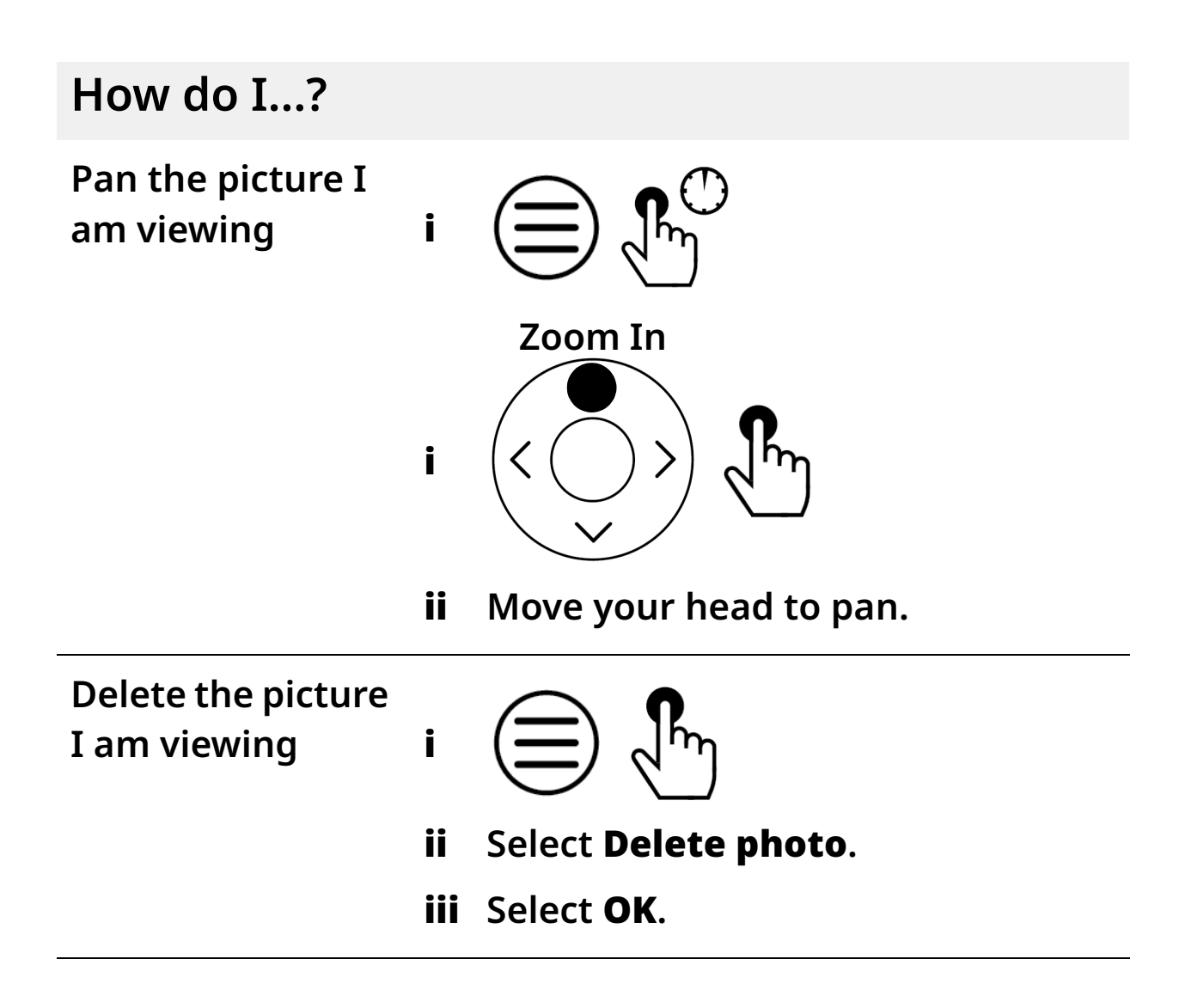

Take, View, and Manage Pictures and Video

How do I...?

#### **Record Video**

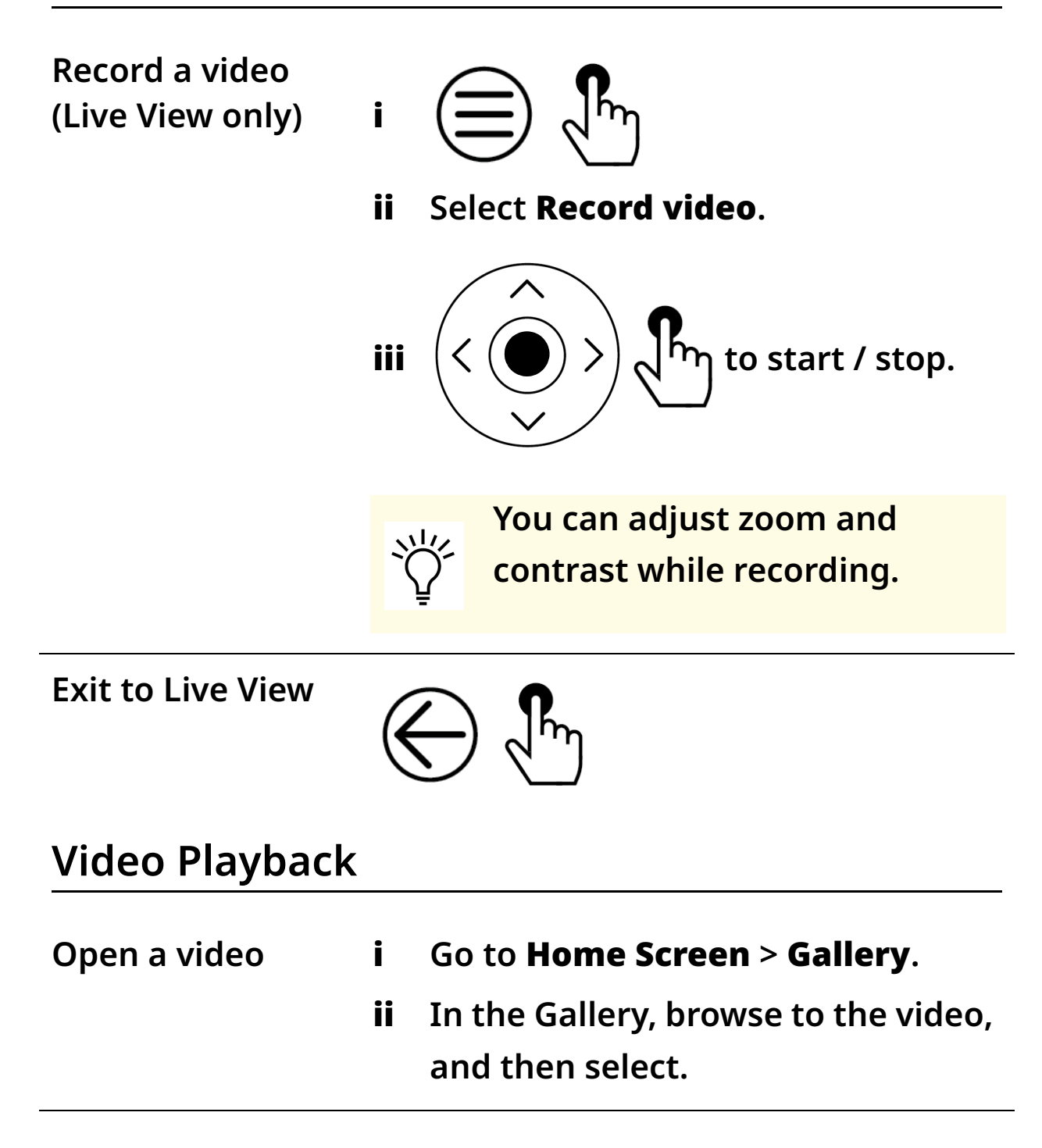

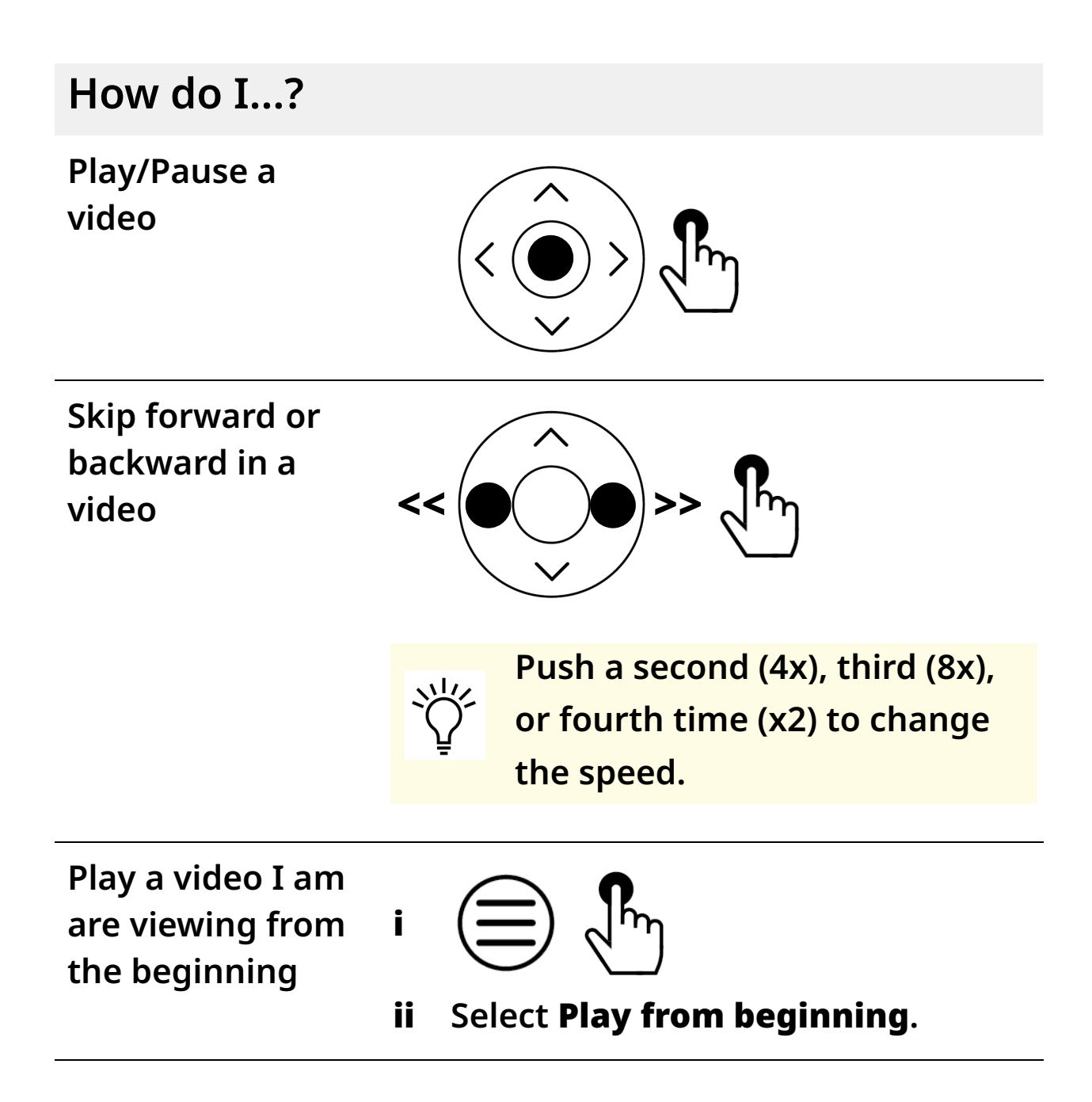
Take, View, and Manage Pictures and Video

i

How do I...?

#### Manage Videos

Delete the video I am viewing

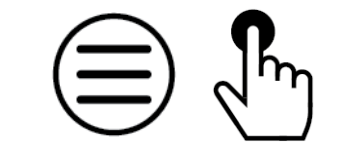

ii Select Delete video.

iii Select OK.

How do I...?

#### Connect an HDMI Video Source to My eSight

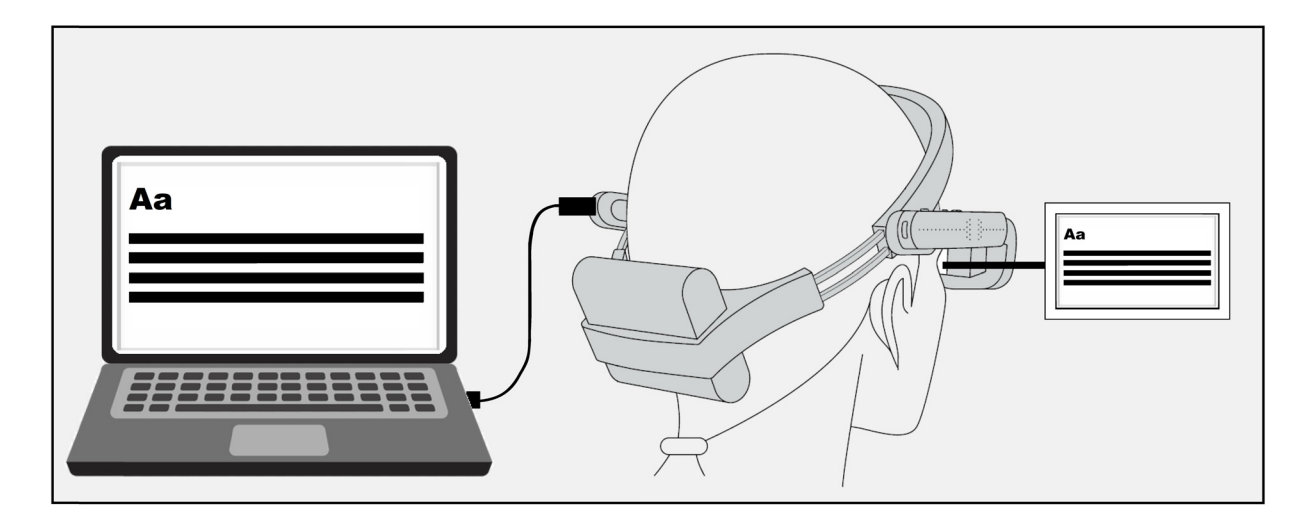

- 1 Plug the large end of the eSight 4 HDMI Cable into HDMI Out on the external video source. For example, a laptop.
- 2 Plug the small end into the back of the left arm on eSight 4.

The HDMI video displays in your eSight 4 when it detects a supported video signal.

See "Specifications" in the eSight 4 User Guide for the list of supported resolutions.

#### How do I...?

# Connect an HDMI Video Source to My TV and eSight

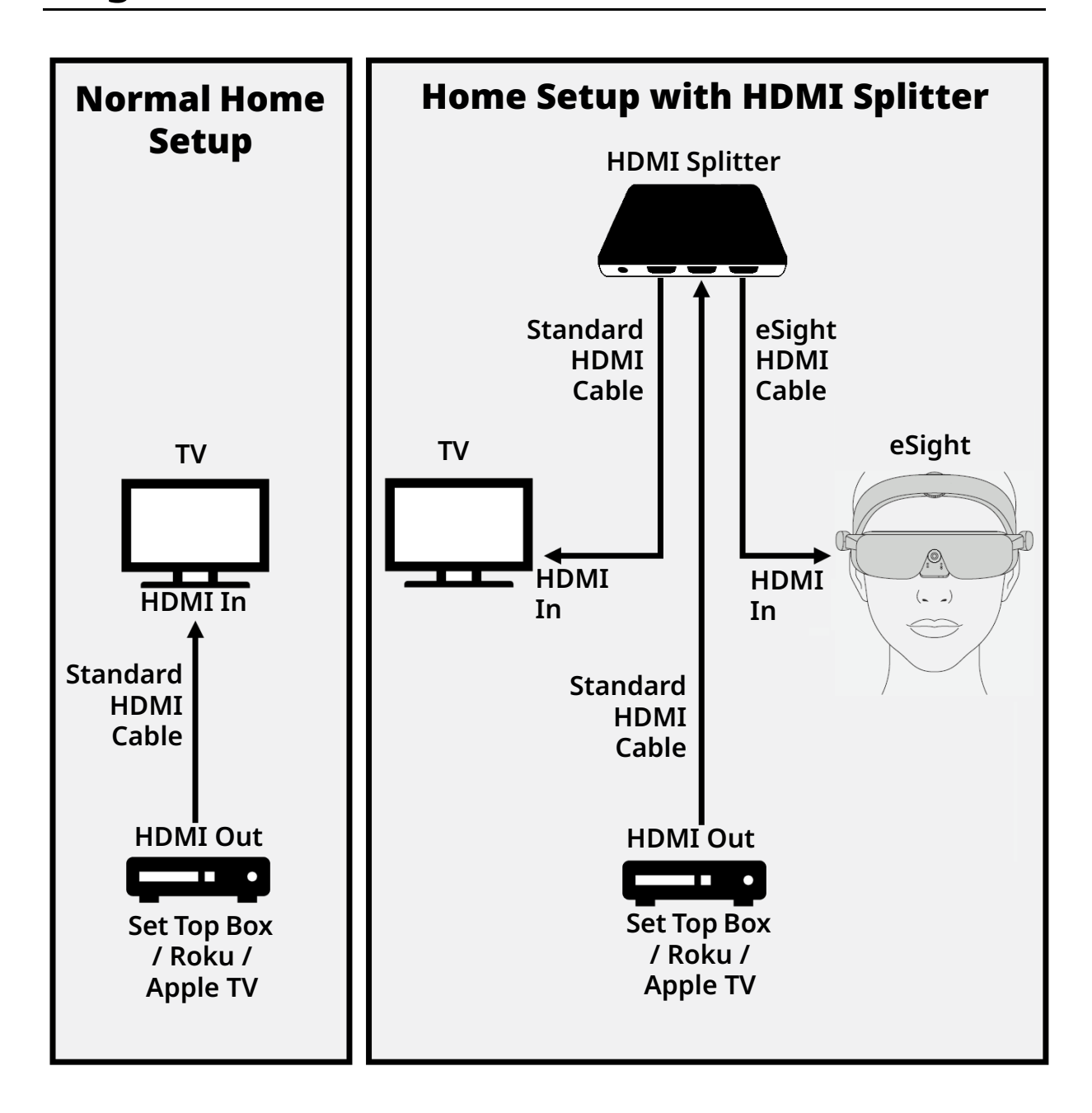

How do I...?

The eSight-approved splitter is an optional accessory that allows you to connect an HDMI video source to the TV and eSight 4.

Consult the documentation accompanying the splitter for setup instructions.

## Zoom in / out Adjust contrast ╈ Pan the HDMI Zoom In video i Move your head to pan. İİ

#### Use the HDMI Controls

How do I...?

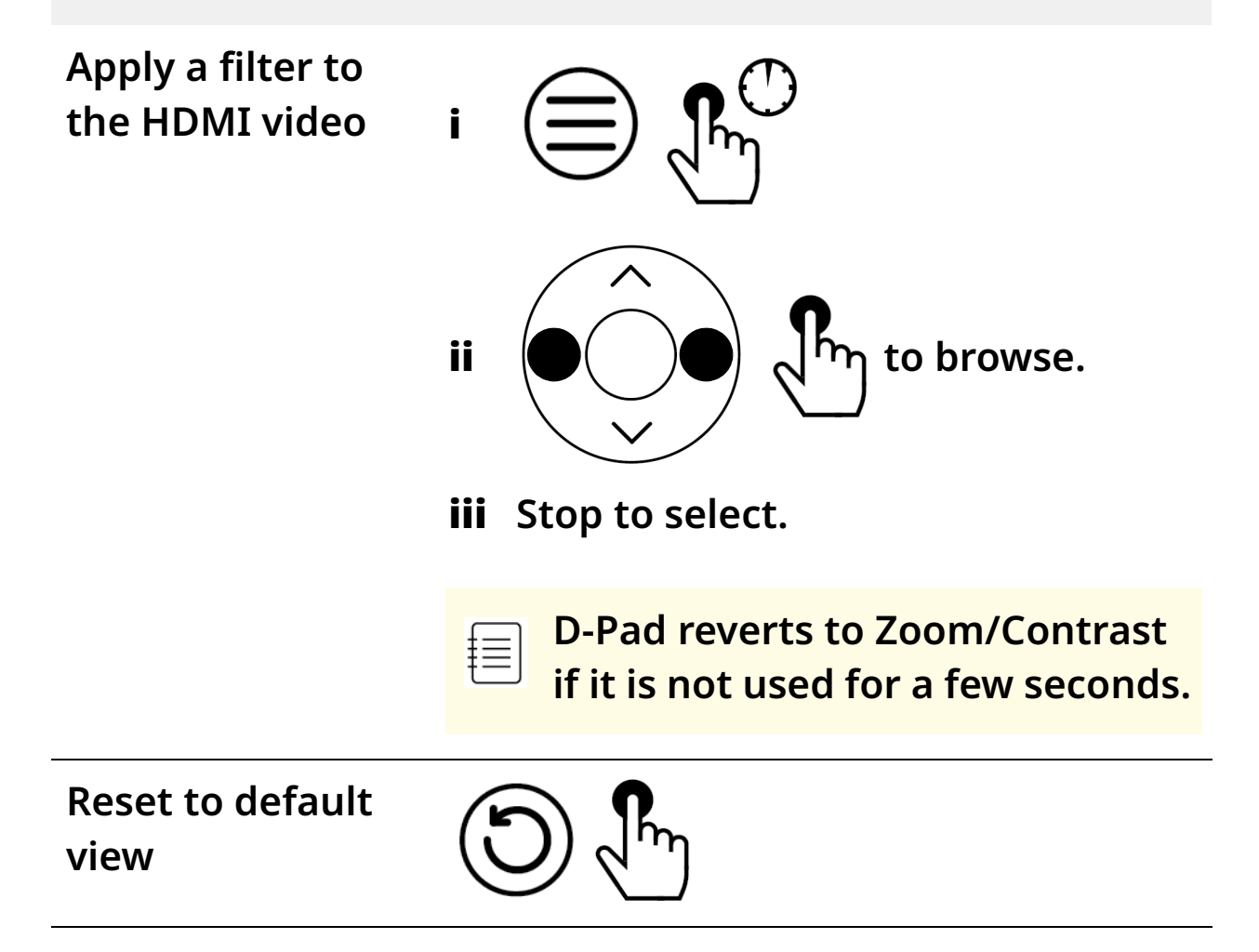

### **Manage Connections**

#### How do I...?

#### Manage Wi-Fi Connections

| Search for<br>available<br>networks                              | <ul> <li>i Go to Home Screen &gt; Settings &gt; Wi-Fi.</li> <li>ii Select Search.</li> </ul>                                                                                                    |
|------------------------------------------------------------------|----------------------------------------------------------------------------------------------------|
| Scan a Wi-Fi QR<br>code to connect<br>to an available<br>network | <ul> <li>Use the eSight app to create a Wi-Fi QR Code. See "Generate a Wi-Fi QR Code" on page 57.</li> <li>Display the generated Wi-Fi code on your device.</li> <li>Go to Home Screen &gt; Settings &gt; Wi-Fi &gt; QR scanner.</li> <li>Position the on-screen box on the QR code.</li> </ul> |
|                                                                  | If you don't have a remote,<br>setup Wi-Fi from the eSight 4.<br>Press the <b>Context button</b> , and<br>then select <b>Setup Wi-Fi</b> .                                                                                                    |

| How do I?                              |                |                                                                                                    |
|----------------------------------------|----------------|----------------------------------------------------------------------------------------------------|
| Connect to a<br>saved Wi-Fi<br>network | i              | Go to Home Screen > Settings ><br>Wi-Fi.<br>Select the name of the saved<br>network in the Available networks<br>list to which you want to connect,<br>and then select <b>Connect</b> . |
|                                        |                |                                                                                                    |
| Forget a saved<br>Wi-Fi network        | i              | Go to <b>Home Screen &gt; Settings &gt;</b><br>Wi-Fi.                                                                                                    |
| Forget a saved<br>Wi-Fi network        | i<br>ii        | Go to Home Screen > Settings ><br>Wi-Fi.<br>Select the name of the saved<br>network that you want to forget.                                                                            |
| Forget a saved<br>Wi-Fi network        | i<br>ii<br>iii | Go to Home Screen > Settings ><br>Wi-Fi.<br>Select the name of the saved<br>network that you want to forget.<br>Select Forget.                                                          |

#### Manage Bluetooth Connections

| Pair to an eSight<br>Bluetooth remote | i  | On the remote, push the <b>Reset button</b> .    |
|---------------------------------------|----|--------------------------------------------------|
|                                       | ii | On eSight 4, press the <b>Context</b><br>button. |
|                                       | Co | ntinues on next page                             |

| Pair to an eSight<br>Bluetooth remote<br>(Continued)                                 | iii | On the touch pad, swipe to<br>highlight <b>Bluetooth pairing</b> , and<br>then tap to select.                                           |
|--------------------------------------------------------------------------------------|-----|----------------------------------------------------------------------------------------------------|
|                                                                                      | iv  | From the list, swipe to highlight <b>eSight</b> , and then tap to select.                                                               |
| Pair and connect<br>a supported                                                      | i   | Put your Bluetooth device into<br>"discovery" mode.                                                                                     |
| Bluetooth device<br>(like headphones,<br>speakers, or<br>mobile phones) to<br>eSight | İİ  | Go to <b>Home Screen &gt; Settings &gt;</b><br>Bluetooth.                                                                               |
|                                                                                      | iii | From the <b>New devices</b> list, select<br>the name of the device that you<br>want to pair to eSight, and then<br>select <b>Pair</b> . |
|                                                                                      | ž   | If you don't see your<br>Bluetooth device listed, select<br><b>Search</b> to refresh the list.                                          |

| How do I?                        |    |                                                                                                    |
|----------------------------------|----|----------------------------------------------------------------------------------------------------|
| Reconnect a<br>paired Bluetooth  | i  | Go to <b>Home Screen &gt; Settings &gt;</b><br>Bluetooth.                                                                                                |
| device                           | ii | From the <b>New devices</b> list, select<br>the name of the paired device that<br>you want to connect to eSight, and<br>then select <b>Connect</b> .     |
| Disconnect a<br>Bluetooth device | i  | Go to <b>Home Screen &gt; Settings &gt;</b><br>Bluetooth.                                                                                                |
|                                  | ii | From the <b>Paired devices</b> list, select<br>the name of the device that you<br>want to disconnect from eSight,<br>and then select <b>Disconnect</b> . |
| Forget a<br>Bluetooth device     | i  | Go to <b>Home Screen &gt; Settings &gt;</b><br>Bluetooth.                                                                                                |
|                                  | ii | From the <b>Paired devices</b> list, select<br>the name of the device that you                                                                           |

#### How do I...?

Add a PDF document to eSight to view in eReader

| t |   |
|---|---|
| ± | = |
| Ŧ |   |

If you are transferring files between your Mac computer and eSight 4, you must first install the Android File Transfer app on your Mac computer. This application is required so you can browse and transfer files between devices.

Go to **https:// www.android.com/filetransfer/** and follow the accompanying instructions.

i Using the USB power cable, connect your eSight 4 to your computer or laptop.

#### **Continues on next page**

| How do I?                                                               |         |                                                                                                    |
|-------------------------------------------------------------------------|---------|----------------------------------------------------------------------------------------------------|
| Add a PDF<br>document to<br>eSight to view<br>in eReader<br>(Continued) | ii      | On your computer, open the file<br>manager.<br>The eyewear shows up in the file<br>manager as eSight 4.                                                 |
|                                                                         | iii     | Copy the document that you want to<br>read to the following folder on<br>eSight 4: <b>eSight Eyewear G4\Internal</b><br><b>shared storage\Documents</b> |
| Open a                                                                  | i       | Go to <b>Home Screen &gt; eReader</b> .                                                                                                    |
| document in<br>eReader                                                  | ii      | Select the document you want to read.                                                                                                    |
|                                                                         | ž       | You can adjust zoom, contrast,<br>and filters while viewing a<br>document.                                                                              |
| View the<br>previous or<br>next page in<br>an open<br>document          | P<br>(< | Previous<br>Next                                                                                                    |

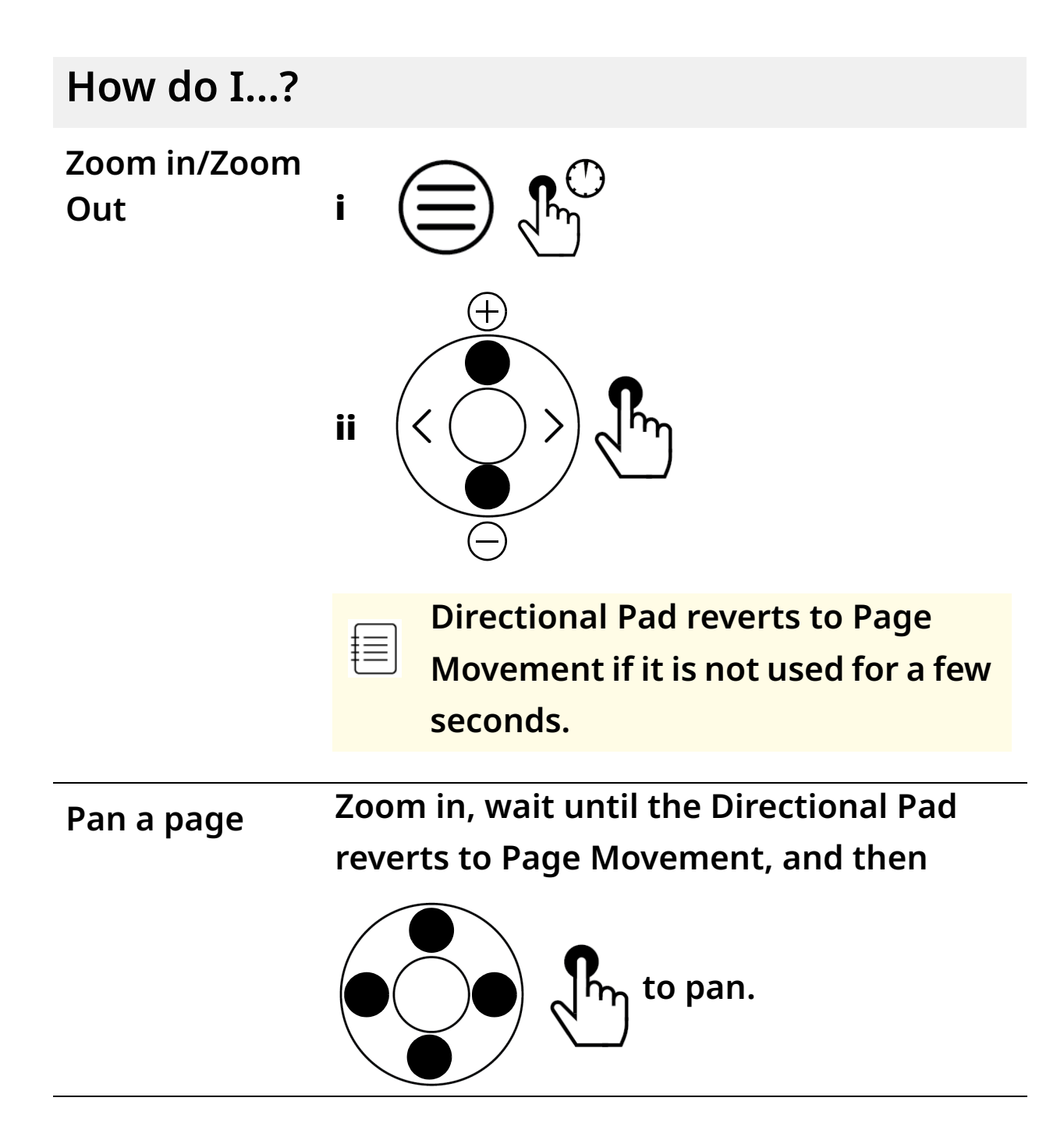

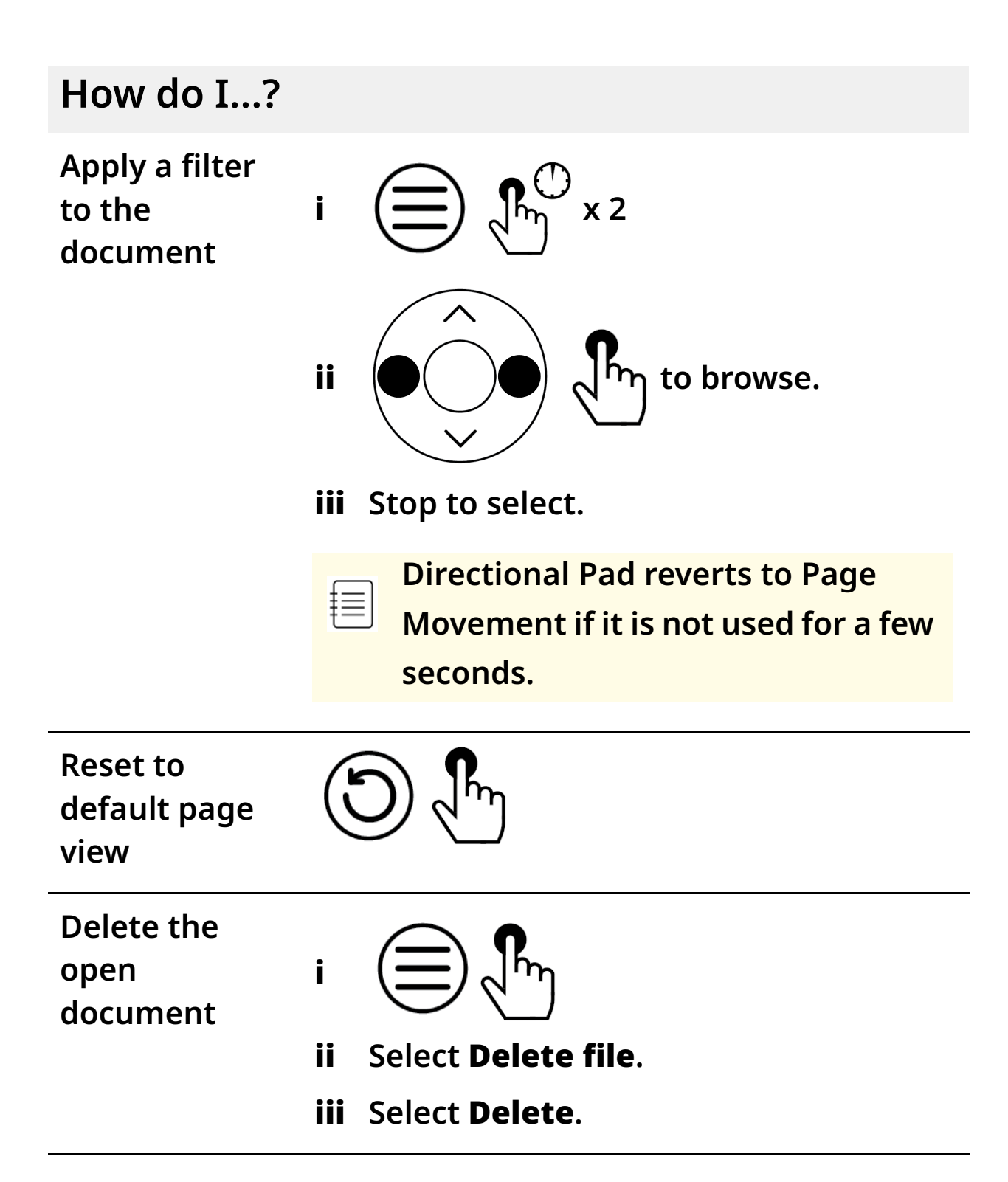

How do I...?

Go back to the document list or previous view

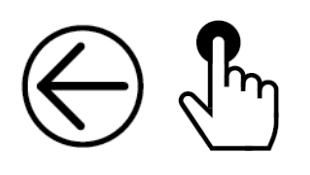

### **Get Help and Support**

#### How do I...?

| View product<br>documentation                          | •  | Go to Home Screen > Support<br>> Help documents.                                      |
|--------------------------------------------------------|----|---------------------------------------------------------------------------------------|
| View the on-boarding<br>tutorial from the<br>beginning | •  | Go to Home Screen > Support<br>> Onboarding > Start from<br>beginning.                |
| Resume the tutorial                                    | •  | Go to Home Screen > Help<br>and support > Onboarding ><br>Resume.                     |
| Adjust eye to eye<br>distance                          | İ  | Go to Home Screen > Help<br>and support > Onboarding ><br>Adjust eye to eye distance. |
|                                                        | ii | Follow the on-screen instructions.                                                    |

| How do I?                                                                                                    |    |                                                                                             |
|----------------------------------------------------------------------------------------------------|----|---------------------------------------------------------------------------------------------|
| Adjust screen to eye<br>distance                                                                                                    | i  | Go to Home Screen > Help<br>and support > Onboarding ><br>Adjust screen to eye<br>distance. |
|                                                                                                    | İİ | Follow the on-screen                                                                        |
|                                                                                                    |    | instructions.                                                                               |
| View notifications                                                                                                    | i  | Go to <b>Home Screen &gt; Help</b>                                                          |
|                                                                                                    |    | and support >                                                                               |
|                                                                                                    | •• | Notifications.                                                                              |
|                                                                                                    | ĬĬ | Select the notification you                                                                 |
|                                                                                                    |    |                                                                                             |
| Update the software on<br>my eSight 4                                                                                                    | •  | Home Screen > Help and<br>support > Notifications ><br>Update.                              |
| View device<br>information, like<br>product serial number,<br>software version<br>number, storage<br>information, regulatory<br>certifications | •  | Go to Home Screen > Help<br>and support > Device<br>information.                            |

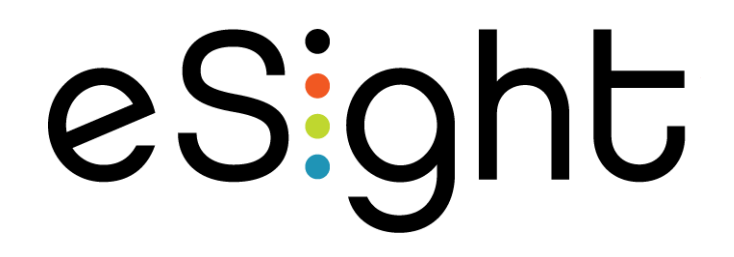

# eSight App for Users

### **Control eSight 4 with eRemote**

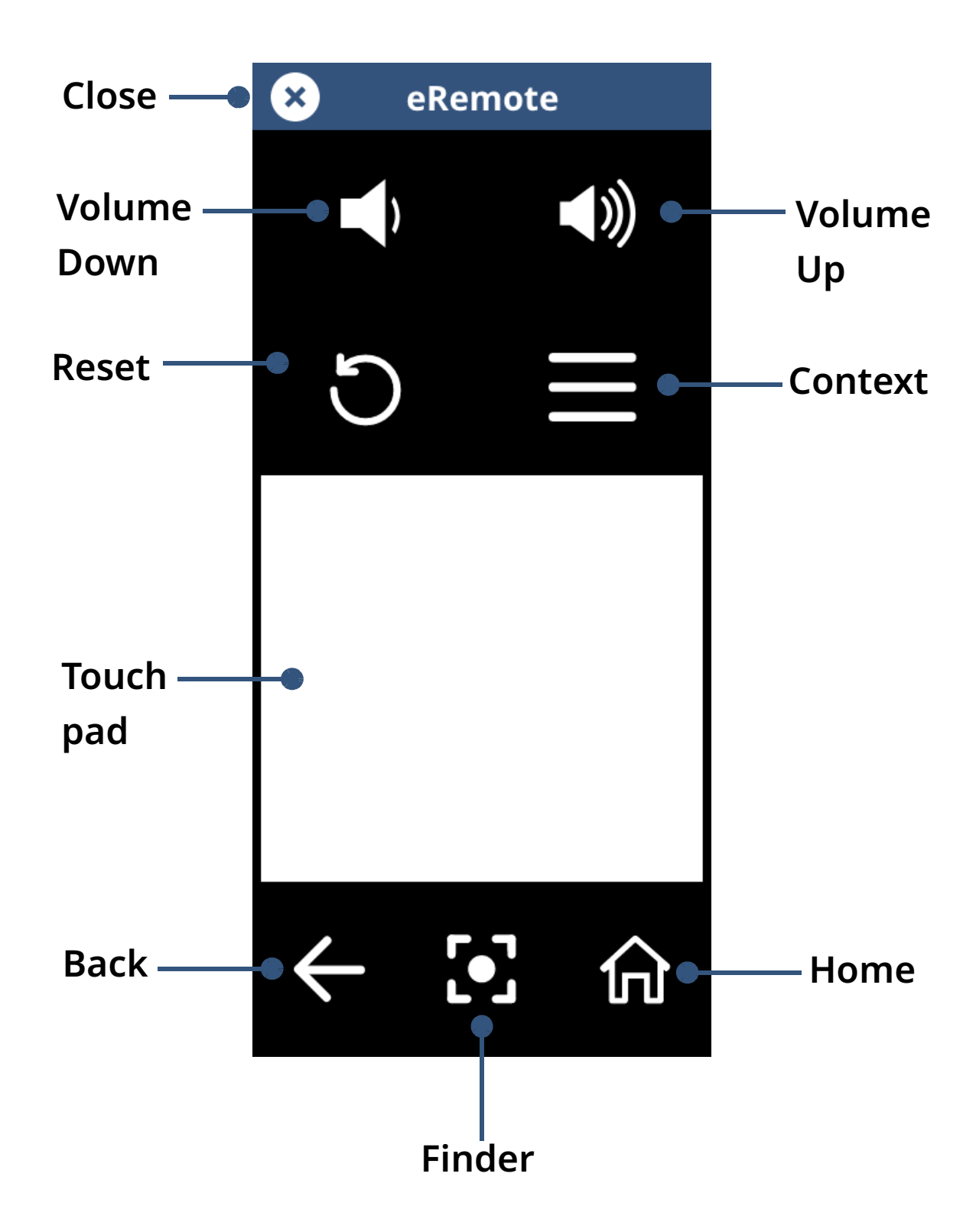

#### **Use the Basic Controls**

≣

Open eRemote

eSight and your phone must be paired via Bluetooth to use eRemote. See "Connect My Phone to eSight 4" on page 56.

At the bottom of the eSight App Home

screen, tap eRemote 🙋

Zoom in / out

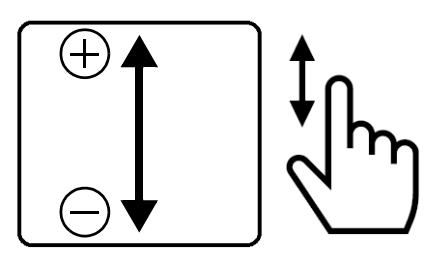

Adjust contrast

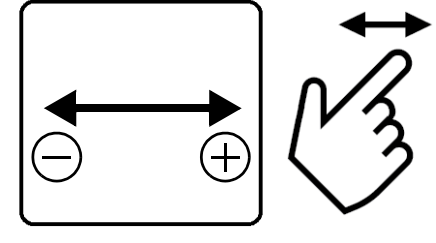

Take a picture

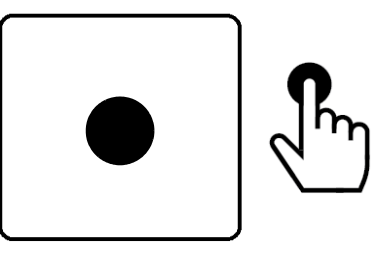

How do I...? Freeze frame/Go back to live video You can adjust zoom, contrast, and filters while in freeze frame. Pan an image • Zoom in, then move your head to while in Freeze pan. frame Reset view to default Mode settings **Temporarily zoom** out /Return to previous zoom level (Finder) **Close eRemote** 

#### **Use the Advanced Controls**

Select a filter (such as a contrasting colour scheme, like black on white, white on black, blue on yellow,...)

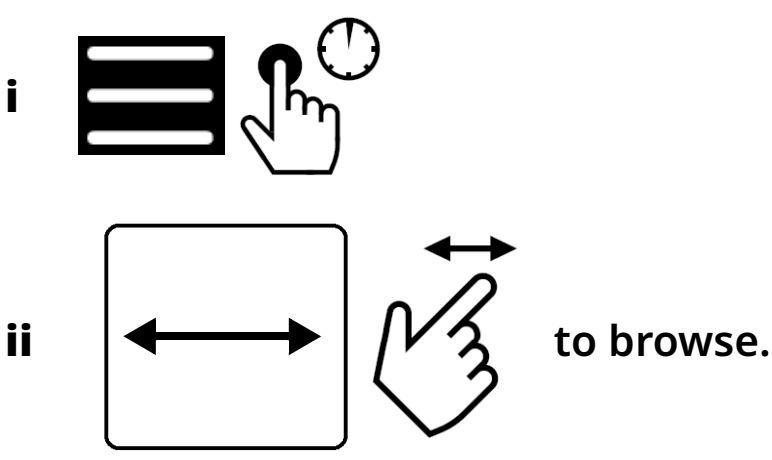

iii Stop to select.

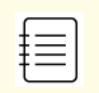

D-Pad reverts to Zoom/Contrast if it is not used for a few seconds.

i

#### How do I...?

Apply a mode A mode is a group of settings tuned for a specific activity, like reading, TV/ theatre, outdoors, indoors...

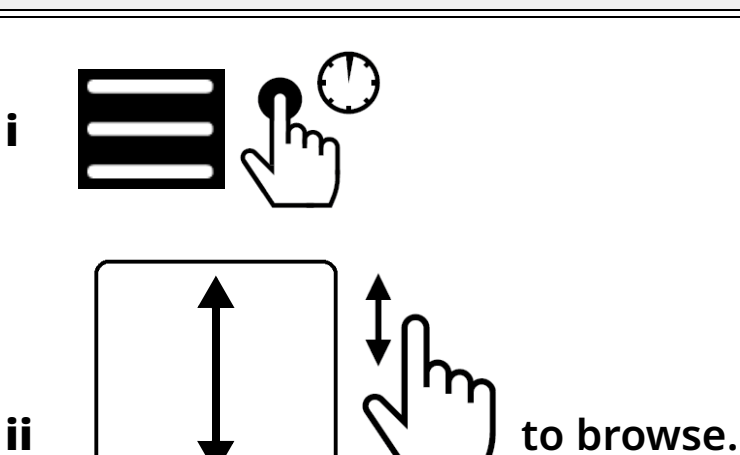

iii Stop to apply.

**D-Pad reverts to Zoom/Contrast** ŧ≡ if it is not used for a few seconds.

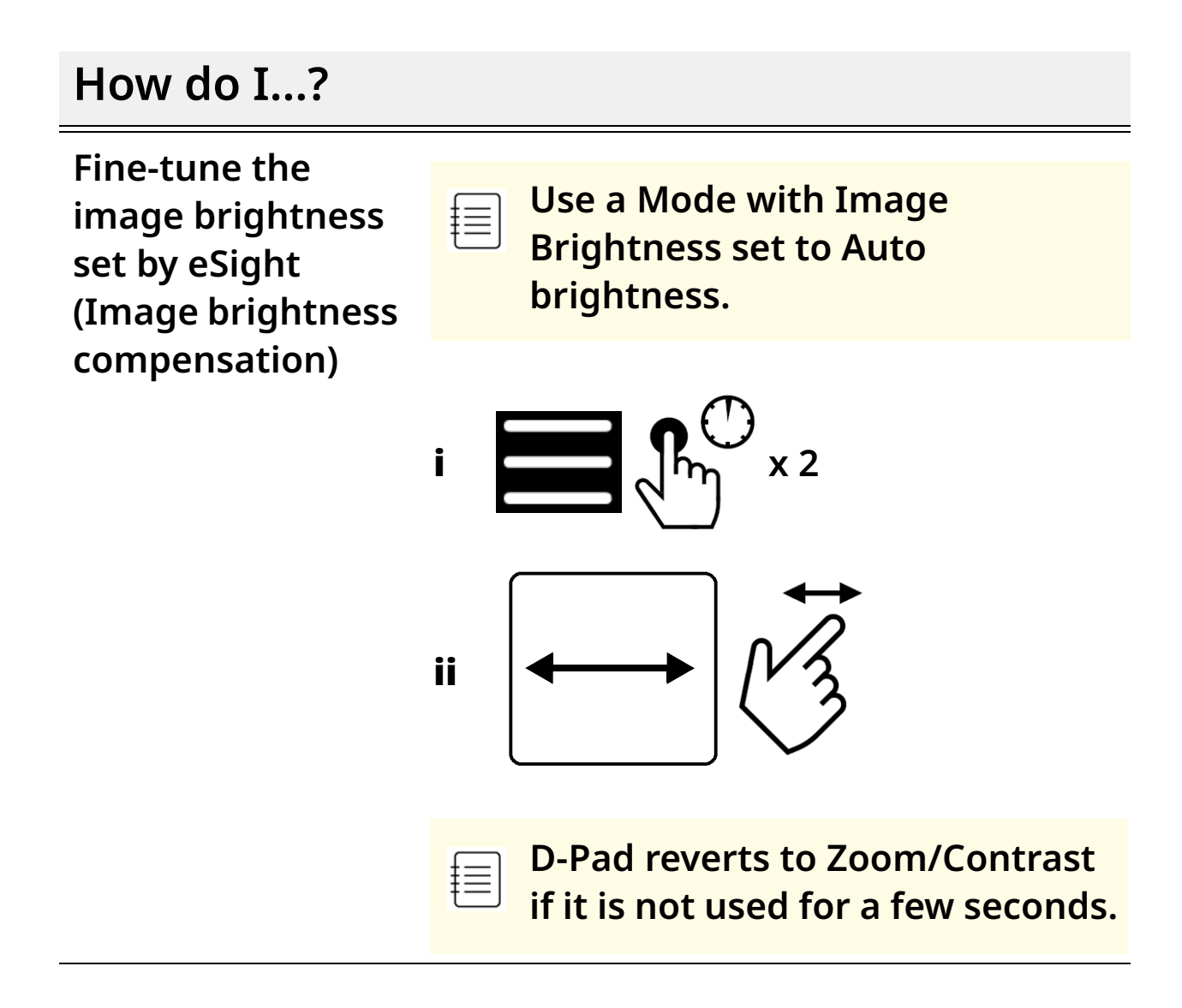

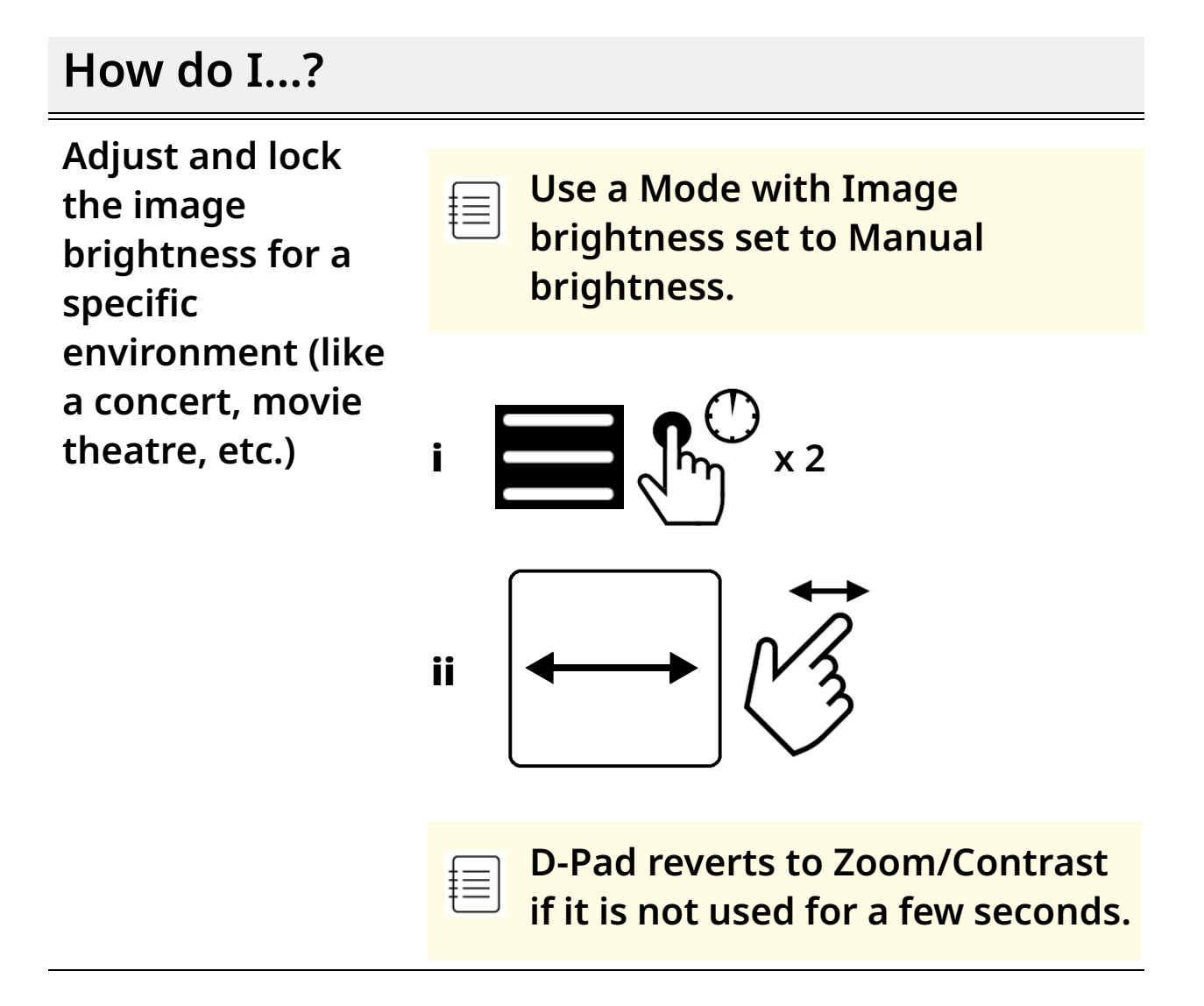

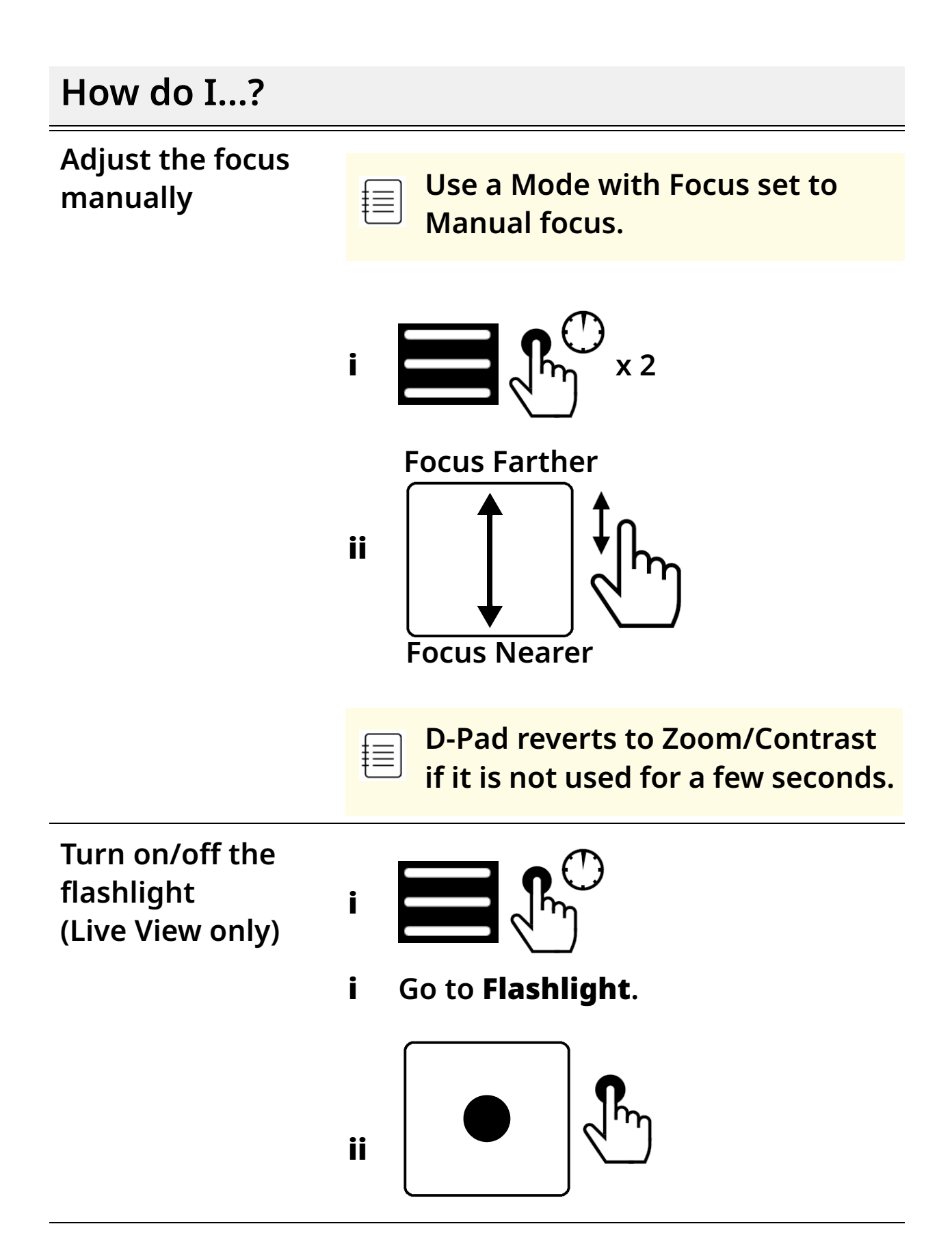

#### Navigate Menus, Home Screen, Gallery, Keyboard, & Message Boxes

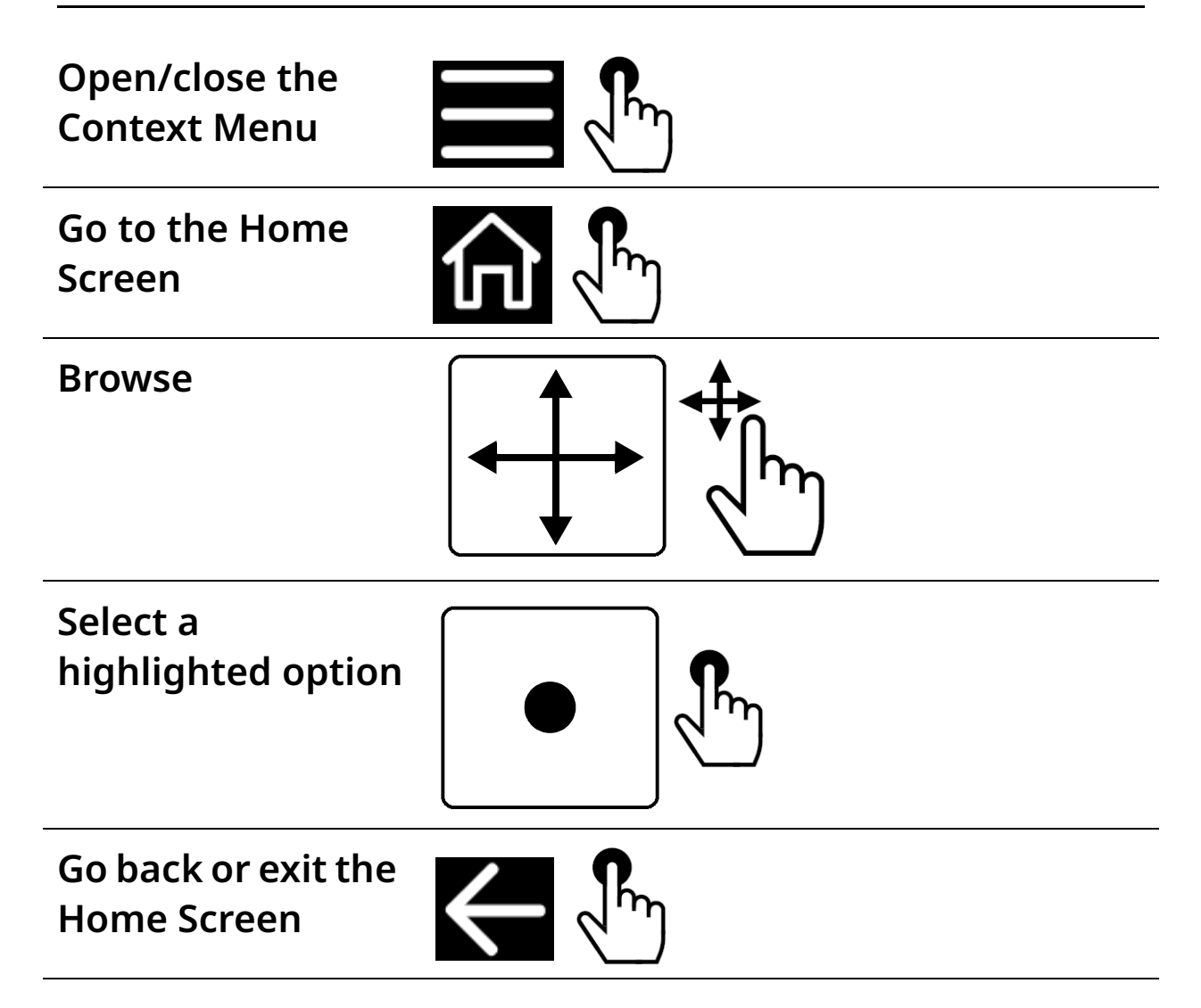

### **Manage Connections**

How do I...?

#### **Connect My Phone to eSight 4**

Connect my phone to eSight 4

|  | f |   | - |
|--|---|---|---|
|  | ť | = | J |

Bluetooth must be enabled on your phone to connect your phone to eSight 4.

i Go to My eSight > Connectivity >Pair to an eSight.

If Bluetooth is turned off on your phone, you are prompted to turn on your phone's Bluetooth. Tap **Turn on Bluetooth** to continue.

ii From the Available Devices list, tap eSight 4.

eSight 4 appears in the **Paired devices** list when your phone successfully connects to the eSight.

iii Tap Back.

#### Setup WiFi on eSight 4

| Generate a<br>Wi-Fi QR Code                                         | İ            | Go to <b>My eSight &gt; Connectivity &gt;</b><br>Setup Wi-Fi on eSight.                                                                                                    |
|---------------------------------------------------------------------|--------------|----------------------------------------------------------------------------------------------------|
|                                                                     | İİ           | In the <b>Wi-Fi name</b> box, type the network name (also called the SSID).                                                                                                    |
|                                                                     | iii          | In the <b>Wi-Fi password</b> box, type the network password.                                                                                                    |
|                                                                     | iv           | From the <b>Wi-Fi network type</b> list,<br>select the type of security (WEP, WPA,<br>WPA2 or no encryption) used to<br>secure the network.                                                                                                    |
|                                                                     |              |                                                                                                    |
|                                                                     | V            | Tap <b>Create Wi-Fi Code</b> .                                                                                                    |
| Scan a Wi-Fi QR<br>code to                                          | v<br>i       | Tap <b>Create Wi-Fi Code</b> .<br>Display the generated Wi-Fi code on<br>your phone.                                                                                                    |
| Scan a Wi-Fi QR<br>code to<br>connect to an<br>available<br>network | v<br>i<br>ii | Tap <b>Create Wi-Fi Code</b> .<br>Display the generated Wi-Fi code on<br>your phone.<br>On the right arm of eSight, press the<br><b>Context button</b> , and then swipe the<br>touch pad to highlight <b>Setup Wi-Fi</b> ,<br>and then tap to select. |

### Stream Out, Cast, or Mirror Content

| 1  |  |
|----|--|
| ł  |  |
| +  |  |
| -t |  |
| 1  |  |
|    |  |

Streaming, casting, or mirroring requires that

- Wi-Fi and Bluetooth are enabled on your phone.
- eSight and your phone are paired via Bluetooth. See "Connect My Phone to eSight 4" on page 56.
- eSight and your phone are connected to the same Wi-Fi network. See "Setup WiFi on eSight 4" on page 57.
- eSight is turned on and within range of the Wi-Fi network.

#### Stream the eSight 4 Screen to the Phone Screen

eShare allows you to send the content of the eSight screen to your phone screen.

How do I...?

Start stream out • Go to **My eSight** > **eShare**.

| How do I?                 |                                                                                                    |
|---------------------------|----------------------------------------------------------------------------------------------------|
| Stop stream out           | i Tap <b>Stop sharing</b> .                                                                                                    |
|                           | You can stop screen sharing<br>from the eSight 4. On the<br>right arm of eSight, press<br>the <b>Context button</b> , and<br>then select <b>Stop sharing</b> .                  |
| Use the digital<br>remote | <ul> <li>Use the digital remote to control<br/>eSight 4. It mimics the controls of<br/>the physical remote. See "Control<br/>eSight 4 via the Remote" on<br/>page 7.</li> </ul> |

#### Cast Media Content from the Phone to eSight 4

eCast allows you to stream video and photos from your phone to your eSight 4.

| How do I?                  |                                                                                                    |
|----------------------------|----------------------------------------------------------------------------------------------------|
| Cast media from<br>Android | i On the eSight App Home screen, tap <b>eCast</b> .                                                                                                    |
|                            | ii From the displayed media on your<br>phone, tap the media content that<br>you want to display on eSight, and<br>then tap View on eSight.                               |
| Cast Media from<br>iOS     | You can only cast media that<br>is saved on your phone. You<br>cannot cast media that is<br>stored online.                                                               |
|                            | i On the eSight App Home screen, tap <b>eCast</b> .                                                                                                    |
|                            | <ul> <li>From the gallery on your phone,</li> <li>select the media content that you</li> <li>want to display on eSight, and then</li> <li>tap View on eSight.</li> </ul> |

#### Use the eCast Controls

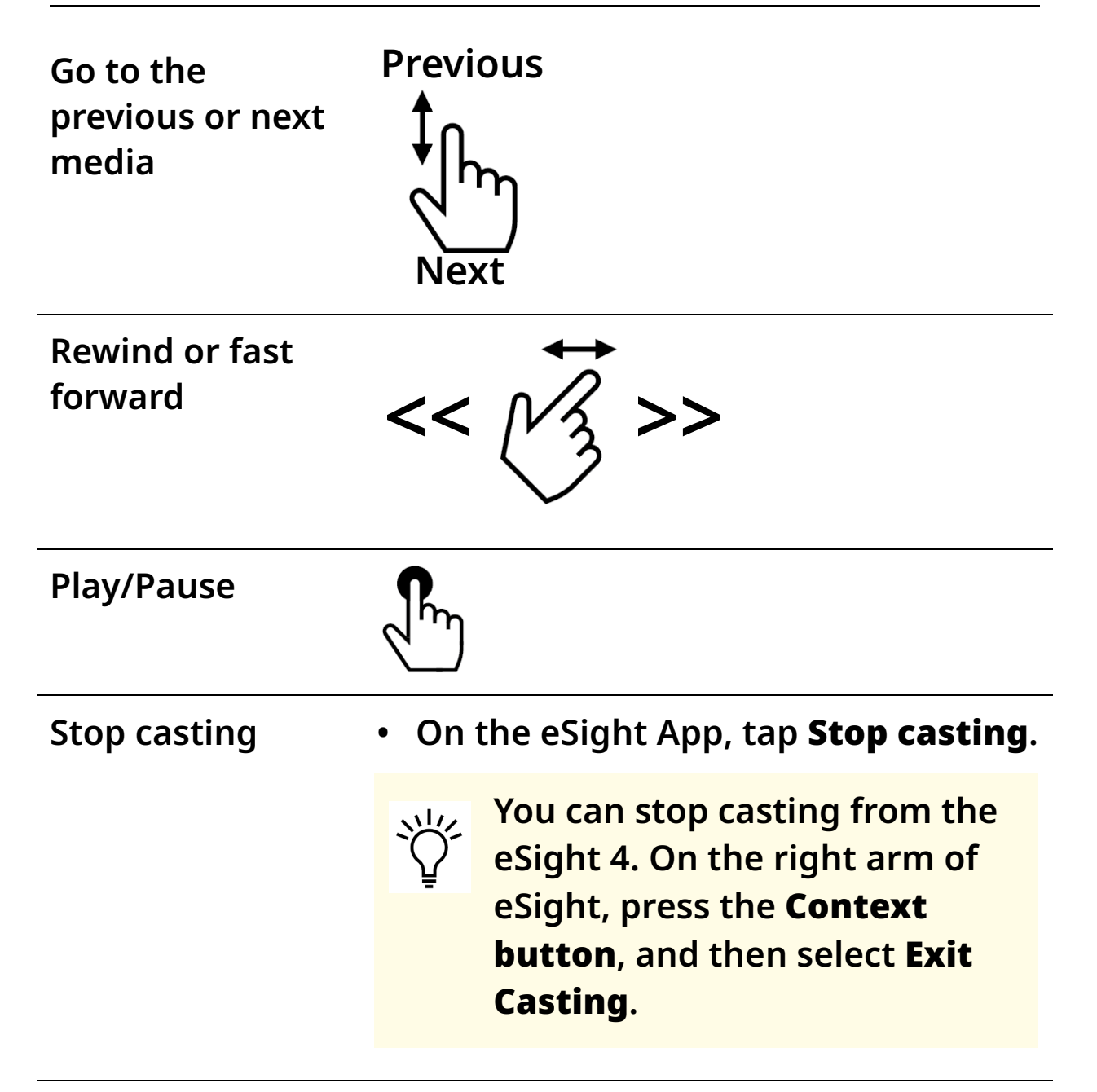

#### Mirror the Phone Screen to the eSight 4 Screen

Screen mirroring allows you to view content from your phone screen on your eSight 4.

How do I...?

Mirror the Phone Screen to eSight 4 Screen

| Mirror from<br>Android                | • ( | On the eSight App Home screen, tap<br>eMirror, and then tap <b>Start now</b> .                   |
|---------------------------------------|-----|--------------------------------------------------------------------------------------------------|
| Mirror from iOS i<br>11 ii<br>ii<br>v | i   | On the eSight App Home screen,<br>tap <b>eMirror</b> .                                           |
|                                       | ii  | In iOS, go to <b>Settings</b> > <b>Control</b><br><b>Center</b> > <b>Customize Controls</b> then |
|                                       |     | tap 🕂 next to Screen Recording.                                                                  |
|                                       | iii | Swipe up from the bottom edge of any screen.                                                     |
|                                       | iv  | Press deeply on the grey icon <b>o</b> and tap <b>Microphone</b> .                               |
|                                       | V   | Tap <b>Start Recording</b> , then wait for the three-second countdown.                           |

| How do I?                      |                                                          |
|--------------------------------|----------------------------------------------------------|
| Mirror from<br>iOS12+          | i On the eSight App Home screen,<br>tap <b>eMirror</b> . |
|                                | ii Tap the Mirroring button 💽, and                       |
|                                | then select the eSight app.                              |
|                                | iii Tap <b>Start Broadcast</b> .                         |
| Stop Mirroring                 |                                                          |
| Stop mirroring<br>from Android | • On the eSight App Home screen, tap                     |
|                                | the <b>Stop</b> ( ) button in the bottom                 |
|                                | right corner of your screen.                             |
| Stop mirroring<br>from iOS 11  | • Open Control Center and tap the                        |
|                                | red icon 🦲, or                                           |
|                                | • Tap the red status bar at the top of                   |
|                                | your screen, and tap <b>Stop</b> .                       |
| Stop mirroring<br>from iOS 12  | • Tap the Mirroring button (), or                        |
|                                | • Tap the red status bar at the top of                   |
|                                | your screen, and tap <b>Stop</b> .                       |

| How do I?                         |     |                                      |
|-----------------------------------|-----|--------------------------------------|
| Stop mirroring<br>from the remote | i   |                                      |
|                                   | ii  | Select <b>Disconnect</b> .           |
|                                   | iii | Select <b>Yes</b> .                  |
| Stop mirroring<br>from eSight 4   | i   | On the right arm of eSight, press    |
|                                   |     | the <b>Context button</b> , and then |
|                                   |     | select <b>Disconnect</b> .           |
|                                   | ii  | Select <b>Yes</b> .                  |
# Move Media from eSight 4 to the Phone

| ſ |  |
|---|--|
| + |  |
| 1 |  |
| 1 |  |
| + |  |
| ų |  |

Moving media from eSight 4 to your phone requires that

- Wi-Fi and Bluetooth are enabled on your phone.
- eSight and your phone are paired via Bluetooth. See "Connect My Phone to eSight 4" on page 56.
- eSight and your phone are connected to the same Wi-Fi network. See "Setup WiFi on eSight 4" on page 57.
- eSight is turned on and within range of the Wi-Fi network.
- Sufficient storage space is available on your phone for the media transfer.

| How do I?                                                  |                                                                                                    |
|------------------------------------------------------------|----------------------------------------------------------------------------------------------------|
| Move videos or<br>pictures from<br>eSight 4 to my<br>phone | <ul> <li>i On the eSight App Home screen,<br/>tap Gallery.</li> <li>Continues on next page</li> </ul> |

| How do I?         |                                          |
|-------------------|------------------------------------------|
| Move videos or ii | Tap to select the video(s) and/or        |
| pictures from     | picture(s) that you want to transfer     |
| eSight 4 to my    | to your phone or tap <b>Select All</b> . |
| phone             | Tap <b>Transfer</b> .                    |
| (Continued) iii   | Once the transfer is complete, tap       |
| iv                | <b>Close</b> .                           |

#### How do I...?

Add a PDF document to eSight to view in eReader

| t |   |
|---|---|
| ± | = |
| Ŧ |   |

If you are transferring files between your Mac computer and eSight 4, you must first install the Android File Transfer app on your Mac computer. This application is required so you can browse and transfer files between devices.

Go to **https:// www.android.com/filetransfer/** and follow the accompanying instructions.

i Using the USB power cable, connect your eSight 4 to your computer or laptop.

#### **Continues on next page**

| How do I?                                                               |                                                                                                    |
|-------------------------------------------------------------------------|----------------------------------------------------------------------------------------------------|
| Add a PDF<br>document to<br>eSight to view<br>in eReader<br>(Continued) | <ul> <li>ii On your computer, open the file manager.</li> <li>The eyewear shows up in the file manager as eSight 4.</li> </ul>                                                                         |
|                                                                         | iii Copy the document that you want to<br>read to the following folder on<br>eSight 4: eSight 4\Internal shared<br>storage\Documents                                                                   |
| Open a<br>document in<br>eReader                                        | <ul> <li>i Go to eRemote &gt; Home Screen &gt; eReader.</li> <li>ii Select the document you want to read.</li> <li>iii You can adjust zoom, contrast, and filters while viewing a document.</li> </ul> |
| View the<br>previous or<br>next page in<br>an open<br>document          | Previous                                                                                                    |

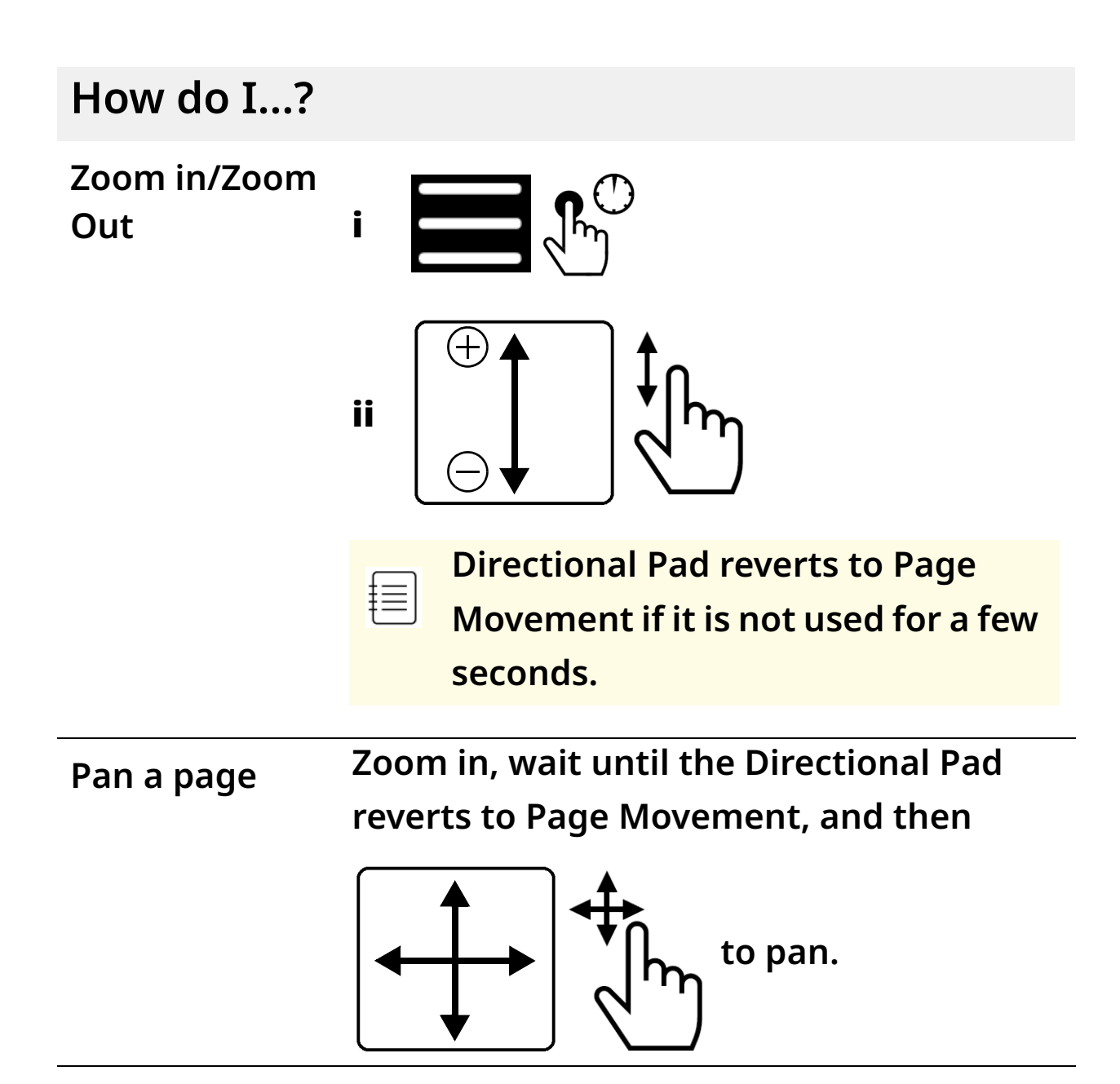

How do I...?

Apply a filter to the document

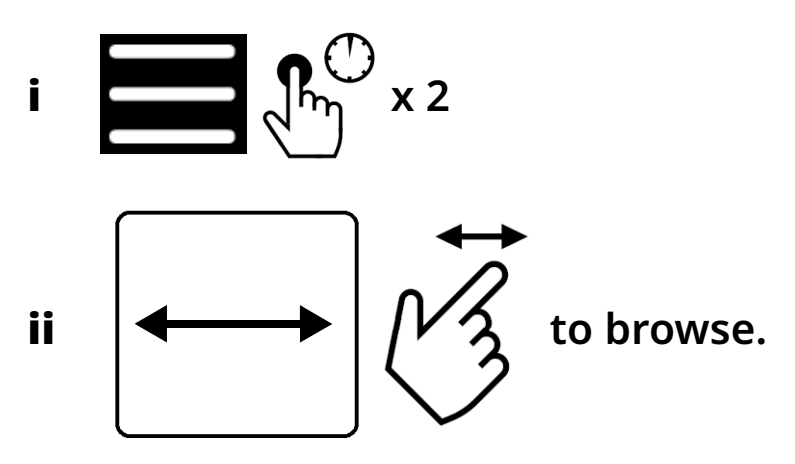

iii Stop to select.

Directional Pad reverts to Page
 Movement if it is not used for a few seconds.

Reset to default page view

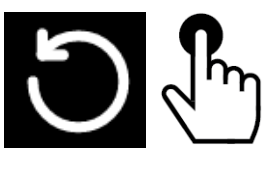

i

Delete the open document

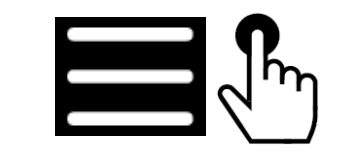

ii Select Delete file.

Go back to the document list or previous view

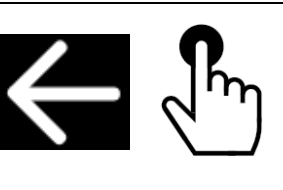

### Manage Shared Access

### How do I...?

| Grant access to<br>my eSight  | i   | Go to <b>My eSight</b> > <b>Shared Access</b> . |
|-------------------------------|-----|-------------------------------------------------|
|                               | ii  | Tap <b>Invite a new user</b> .                  |
|                               | iii | Type the email address and name                 |
|                               |     | of the invitee.                                 |
|                               | iv  | Tap <b>Send invitation</b> .                    |
|                               | V   | Tap <b>Send invitation</b> to confirm.          |
| Remove access to<br>my eSight | i   | Go to <b>My eSight &gt; Shared Access</b> .     |
|                               | ii  | From the <b>Members</b> or <b>Invited</b>       |
|                               |     | members list, tap the person for                |
|                               |     | whom you want to remove access.                 |
|                               | iii | Tap <b>Remove access</b> .                      |
|                               | iv  | Tap <b>Remove access</b> to confirm.            |
| Resend an<br>invitation       | V   | Go to <b>My eSight</b> > <b>Shared Access</b> . |
|                               | vi  | From the <b>Invited members</b> list,           |
|                               |     | tap the person to whom you want                 |
|                               |     | to resend an invitation.                        |
|                               | vii | Tap <b>Resend invitation</b> .                  |
|                               | vii | i Tap Close.                                    |

### **Manage Profile**

| $\square$ |
|-----------|
| ±         |
| $\mp = 1$ |
| +         |
| $\square$ |
|           |

- -

Your phone must be connected to a network to update your profile settings.

| How do I?                                                     |     |                                                                                                    |
|---------------------------------------------------------------|-----|----------------------------------------------------------------------------------------------------|
| Update my<br>personal<br>information in my<br>account profile | i   | On the eSight App Home screen,<br>tap your profile photo, and then<br>tap <b>Manage Account</b> .                                                  |
|                                                               | ii  | Tap the personal information<br>you want to update, and make<br>the required change.                                                               |
|                                                               | iii | Tap <b>Save</b> .                                                                                                    |
| Add or update my<br>profile photo                             | i   | On the eSight App Home screen,<br>tap your profile photo, and then<br>tap <b>Manage Account</b> .                                                  |
|                                                               | ii  | Tap <b>Change photo</b> .                                                                                                    |
|                                                               | iii | Tap <b>Take a photo</b> to use the<br>phone camera or tap <b>Upload</b><br><b>photo</b> to select where you'd like<br>to import your picture from. |

| How do I?                           |                                                                                                    |
|-------------------------------------|----------------------------------------------------------------------------------------------------|
| Change my account<br>password       | <ul> <li>i On the eSight App Home screen,<br/>tap your profile photo, and then<br/>tap Change password.</li> </ul> |
|                                     | i Type your current password.                                                                                      |
|                                     | <ul> <li>ii Type a new password in the New</li> <li>password and Confirm new</li> <li>password boxes.</li> </ul>   |
|                                     | iii Tap <b>Continue</b> .                                                                                          |
|                                     | iv Tap Close.                                                                                                    |
| View shared access<br>notifications | <ul> <li>On the eSight App Home screen,<br/>tap your profile photo, and then<br/>tap Notifications.</li> </ul>     |
| Manage<br>accessibility<br>settings | i On the eSight App Home screen,<br>tap your profile photo.                                                        |
|                                     | ii Tap App settings > Device<br>settings.                                                                          |
|                                     | iii Tap <b>Device settings</b> .                                                                                   |
| Access help<br>documents            | <ul> <li>On the eSight App Home screen,<br/>tap your profile photo, and then<br/>tap Help.</li> </ul>              |

### Account Sign Up, Sign In, and Recovery

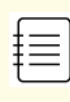

Your phone must be connected to a network to create or sign in to your eSight account.

| How do I?                   |     |                                                                                                    |
|-----------------------------|-----|----------------------------------------------------------------------------------------------------|
| Create my eSight<br>account | i   | Open the eSight app.                                                                                                    |
|                             | ii  | Tap <b>Create an account</b> .                                                                                                    |
|                             | iii | In the <b>Email</b> box, type the email<br>address to associate with your<br>eSight account, and then tap<br><b>Continue</b> .                                                                                       |
|                             | iv  | In the <b>Password</b> and <b>Confirm</b>                                                                                                    |
|                             |     | password boxes, type the<br>password you want to use to<br>sign in to your eSight account,<br>and then tap <b>Continue</b> . eSight sends a confirmation<br>email to the email address you<br>specified in step iii. |
|                             | Co  | ntinues on next page                                                                                                    |

| How do I?                                 |                                                                                                   |                                     |                                  |
|-------------------------------------------|---------------------------------------------------------------------------------------------------|-------------------------------------|----------------------------------|
| Create my eSight                          |                                                                                                   | You hav                             | ve 24 hours to confirm           |
| account                                   |                                                                                                   | your en                             | nall address.                    |
| (Continued)                               | V                                                                                                 | In your                             | email software, open the         |
|                                           | confirmation email, and tap                                                                       |                                     | nation email, and tap            |
|                                           |                                                                                                   | <b>Confirm email</b> to verify your |                                  |
| email address.                            |                                                                                                   | ddress.                             |                                  |
|                                           | vi In the eSight app, tap <b>Go to Sig</b> i                                                      |                                     | Sight app, tap <b>Go to Sign</b> |
|                                           |                                                                                                   | in.                                 |                                  |
|                                           | vii Type your email address and                                                                   |                                     | our email address and            |
|                                           |                                                                                                   | password, and then tap <b>Sign</b>  |                                  |
|                                           |                                                                                                   | in.                                 |                                  |
|                                           |                                                                                                   | F                                   | Bluetooth must be                |
|                                           |                                                                                                   | 冟                                   | enabled on your phone            |
|                                           |                                                                                                   |                                     | to connect your phone            |
|                                           |                                                                                                   |                                     | to eSight.                       |
| <b>viii</b> Follow the on-screen instruct |                                                                                                   | the on-screen instructions          |                                  |
|                                           | to complete your account profile,<br>register your eSight, and pair<br>your phone to your eSight. |                                     |                                  |
|                                           |                                                                                                   |                                     |                                  |
|                                           |                                                                                                   |                                     |                                  |

| How do I?                             |     |                                               |
|---------------------------------------|-----|-----------------------------------------------|
| Sign in to my eSight<br>account       | i   | Open the eSight app.                          |
|                                       | ii  | Tap <b>Sign in to eSight</b> .                |
|                                       | iii | Enter your eSight account email and password. |
|                                       | iv  | Tap <b>Sign in</b> .                          |
| Recover my eSight<br>account password | i   | Open the eSight app.                          |
|                                       | ii  | Tap <b>Sign in to eSight</b> .                |
|                                       | iii | Tap <b>Forgot your password?</b> .            |
|                                       | iv  | In the <b>Email address</b> box, type         |
|                                       |     | the email address associated                  |
|                                       |     | with your eSight account.                     |
|                                       | v   | Tap <b>Send</b> .                             |
|                                       |     | eSight sends an email with steps              |
|                                       |     | to follow to recover your eSight              |
|                                       |     | account. You have one hour to                 |
|                                       |     | reset your password.                          |
|                                       | vi  | In your email application, open               |
|                                       |     | the email from eSight, and tap                |
|                                       |     | Reset your password.                          |
|                                       | Со  | ntinues on next page                          |

| How do I?                                              |                                                                                                    |
|--------------------------------------------------------|----------------------------------------------------------------------------------------------------|
| Recover my eSight v<br>account password<br>(Continued) | <ul> <li>vii In the Reset password screen,<br/>type a new password in the<br/>Password and Confirm<br/>password boxes.</li> <li>viii Tap Reset password.</li> </ul> |
|                                                        | ix On the Sign in screen, type your<br>email address and new<br>password.                                                                                           |

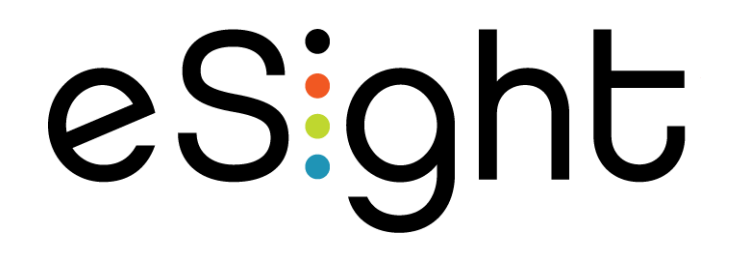

# eSight App for Caregivers

# Stream the eSight 4 Screen to the Phone Screen

eShare allows you to send the content of the eSight screen to your phone screen.

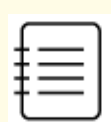

Streaming requires that

- Wi-Fi and Bluetooth are enabled on your phone.
- eSight and your phone are paired via Bluetooth. See "Connect My Phone to eSight 4" on page 56.
- eSight and your phone are connected to the same Wi-Fi network. See "Setup WiFi on eSight 4" on page 57.
- eSight is turned on and within range of the Wi-Fi network.

| How do I?    |                                                                                                    |
|--------------|----------------------------------------------------------------------------------------------------|
| Start eShare | i On the eSight App Home screen,<br>tap the name of user associated<br>with the eSight 4 you want to<br>access. |
|              | Continues on next page                                                                                          |

| How do I?                   |                                                                                                    |
|-----------------------------|----------------------------------------------------------------------------------------------------|
| Start eShare<br>(Continued) | <ul> <li>ii Tap eShare.</li> <li>iii Wait for the user to approve your request for access.</li> <li>When you connect successfully, you see what the user sees</li> </ul>           |
|                             | <ul> <li>iv Use the digital remote to control<br/>eSight 4. It mimics the controls of<br/>the physical remote. See "Control<br/>eSight 4 via the Remote" on<br/>page 7.</li> </ul> |
| Stop eShare                 | <ul> <li>i In the top left corner,</li> <li>i In the top left corner,</li> <li>ii Tap Disconnect to confirm.</li> </ul>                                                            |
| Use the digital<br>remote   | <ul> <li>Use the digital remote to control<br/>eSight 4. It mimics the controls of<br/>the physical remote. See "Control<br/>eSight 4 via the Remote" on page 7.</li> </ul>        |

## Account Sign Up for Caregivers

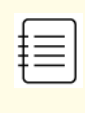

Your phone must be connected to the internet to sign up for an eSight app account.

| How do I?                                     |     |                                                                                                    |
|-----------------------------------------------|-----|----------------------------------------------------------------------------------------------------|
| Sign up for an <b>i</b><br>eSight app account | i   | In your email software, open the<br>invitation email, and follow the<br>on-screen instructions to<br>confirm your email address and<br>download the eSight app. |
|                                               | ii  | Open the eSight app.                                                                                                    |
|                                               | iii | In the <b>Email address</b> box, type<br>the email address to which the<br>invitation was sent.                                                                 |
|                                               | iv  | In the <b>Password</b> box, type the temporary password from the invitation.                                                                                    |
|                                               | V   | Tap <b>Sign In</b> .                                                                                                    |
|                                               | Co  | ntinues on next page                                                                                                    |

| How do I?                                           |                                                                                                    |
|-----------------------------------------------------|----------------------------------------------------------------------------------------------------|
| Sign up for an<br>eSight app account<br>(Continued) | <ul> <li>vi In the Password and Confirm<br/>password boxes, type a new<br/>password.</li> <li>vii Tap Save.</li> <li>viii Follow the on-screen instructions<br/>to complete your account profile<br/>or tap Skip for now to go to the<br/>Home Screen.</li> </ul> |

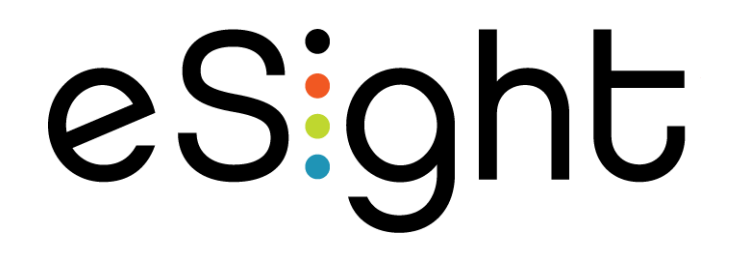

# eSight Web for Users

### eShare

| 1          |          |
|------------|----------|
| +          | <u> </u> |
| +          | <u> </u> |
| - <b>t</b> |          |
| 1          |          |
|            |          |

eShare requires that eSight is turned on and connected to the internet.

eShare allows you to send the content of your eSight screen to your computer screen. From your computer, you can use the on-screen digital remote to control eSight 4.

| How do I?    |     |                                                                                                    |
|--------------|-----|----------------------------------------------------------------------------------------------------|
| Start eShare | i   | On the Home page, click <b>eShare</b> .                                                                                                    |
|              | ii  | On the eShare page, click                                                                                                    |
|              |     | Connect.                                                                                                    |
| Stop eShare  | iii | On the eShare page, click<br><b>Disconnect</b> .                                                                                                    |
|              | ž   | You can stop screen sharing<br>from the eSight 4. On the<br>right arm of eSight, press<br>the <b>Context button</b> , and<br>then select <b>Stop sharing</b> . |

eShare

| How do I?                 |                                                                                                    |
|---------------------------|----------------------------------------------------------------------------------------------------|
| Use the digital<br>remote | <ul> <li>Use the digital remote to control<br/>eSight 4. It mimics the controls of<br/>the physical remote. See "Control<br/>eSight 4 via the Remote" on<br/>page 7.</li> </ul> |

## Setup Wi-Fi

| How do I?                   |     |                                              |
|-----------------------------|-----|----------------------------------------------|
| Generate a<br>Wi-Fi QR Code | i   | On the Home page, click <b>Setup Wi-Fi</b> . |
|                             | ii  | In the <b>Wi-Fi name</b> box, type the       |
|                             |     | network name (also called the SSID).         |
| ii                          | iii | In the <b>Wi-Fi password</b> box, type the   |
|                             |     | network password.                            |
|                             | iv  | From the <b>Network type</b> list, select    |
|                             |     | the type of security (WEP, WPA, WPA2         |
|                             |     | or no encryption) used to secure the         |
|                             |     | network.                                     |
|                             | V   | Click <b>Generate Wi-Fi Code</b> .           |

Setup Wi-Fi

| How do I?                                                           |     |                                                                                                    |
|---------------------------------------------------------------------|-----|----------------------------------------------------------------------------------------------------|
| Scan a Wi-Fi QR<br>code to<br>connect to an<br>available<br>network | i   | Display the generated Wi-Fi code on<br>your computer.<br>See "Generate a Wi-Fi QR Code" on<br>page 89.                                               |
|                                                                     | ii  | On the right arm of eSight, press the <b>Context button</b> , and then swipe the touch pad to highlight <b>Setup Wi-Fi</b> , and then tap to select. |
|                                                                     | iii | Position the on-screen box on the QR code.                                                                                                    |

### Manage Shared Access

| How do I?                     |     |                                                                                 |
|-------------------------------|-----|---------------------------------------------------------------------------------|
| Grant access to<br>my eSight  | i   | On the Home page, click <b>Shared</b><br><b>Access</b> .                        |
|                               | İİ  | On the <b>Current Members</b> tab,<br>click <b>Invite new member</b> .          |
|                               | iii | Type the email address and name of the invitee.                                 |
|                               | iv  | Click <b>Send invite</b> , and then click<br><b>Confirm</b> .                   |
| Remove access to<br>my eSight | i   | On the Home page, click <b>Shared</b><br>Access.                                |
|                               | ii  | From the <b>Current members</b> list,<br>click <b>Remove</b> beside the name of |
|                               |     | the person for whom you want to<br>remove access                                |
|                               | iii | Click Confirm                                                                   |
|                               |     |                                                                                 |

| How do I?            |           |                                                                                                    |
|----------------------|-----------|----------------------------------------------------------------------------------------------------|
| Resend an invitation | i         | On the Home page, click <b>Shared</b><br>Access.                                                                                                    |
|                      | ii        | From the <b>Pending members</b> list,<br>click <b>Edit</b> beside the name of the<br>person to whom you want to<br>resend the invitation.                                      |
|                      | iii       | Click <b>Resend invitation</b> .                                                                                                    |
| Revoke an invitation | i         | On the Home page, click <b>Shared</b><br>Access.                                                                                                    |
|                      | ii<br>iii | From the <b>Pending members</b> list,<br>click <b>Edit</b> beside the name of the<br>person for whom you want to<br>cancel the invitation.<br>Click <b>Revoke invitation</b> . |
|                      |           |                                                                                                    |

## **Manage Profile**

| How do I?                                                     |                |                                                                                                    |
|---------------------------------------------------------------|----------------|----------------------------------------------------------------------------------------------------|
| Update my<br>personal<br>information in my<br>account profile | İ              | On the top right-hand side of the page, click your name, and then click <b>My account</b> .                                                                                                    |
|                                                               | ii             | On the <b>Manage profile</b> page,<br>click <b>Edit</b> beside the personal<br>information you want to update,<br>and make the required<br>change(s).                                                            |
|                                                               |                |                                                                                                    |
|                                                               | iii            | Click <b>Save</b> .                                                                                                    |
| Add or update my<br>profile photo                             | iii            | Click <b>Save</b> .<br>On the top right-hand side of the<br>page, click your name, and then<br>click <b>My account</b> .                                                                                         |
| Add or update my<br>profile photo                             | iii<br>i<br>ii | Click <b>Save</b> .<br>On the top right-hand side of the<br>page, click your name, and then<br>click <b>My account</b> .<br>Click <b>Edit photo</b> .                                                            |
| Add or update my<br>profile photo                             | iii<br>i<br>ii | Click <b>Save</b> .<br>On the top right-hand side of the<br>page, click your name, and then<br>click <b>My account</b> .<br>Click <b>Edit photo</b> .<br>Select where you'd like to import<br>your picture from. |

| How do I?                           |              |                                                                                                    |
|-------------------------------------|--------------|----------------------------------------------------------------------------------------------------|
| Change my account<br>password       | i            | On the top right-hand side of the page, click your name, and then click <b>My account</b> .                                                                                                    |
|                                     | ii           | In the left pane, click <b>Change</b><br><b>password</b> .                                                                                                    |
|                                     | iii          | In the <b>Old password</b> box, type<br>your current password.                                                                                                    |
|                                     | iv           | Type a new password in the <b>New</b><br><b>password</b> and <b>Re-enter new</b><br><b>password</b> boxes.                                                                                                    |
|                                     |              |                                                                                                    |
|                                     | V            | Click <b>Confirm change password</b> .                                                                                                    |
| View shared access<br>notifications | v<br>i       | On the top right-hand side of the<br>page, click your name, and then<br>click <b>My account</b> .                                                                                                    |
| View shared access<br>notifications | i<br>i       | On the top right-hand side of the<br>page, click your name, and then<br>click <b>My account</b> .<br>In the left pane, click<br><b>Notifications</b> .                                                                                                    |
| View shared access<br>notifications | v<br>i<br>ii | On the top right-hand side of the<br>page, click your name, and then<br>click <b>My account</b> .<br>In the left pane, click<br><b>Notifications</b> .<br>On the top right-hand side of the<br>page, click your name, and then<br>click <b>My account</b> . |

| How do I? |                                                                                                    |
|-----------|----------------------------------------------------------------------------------------------------|
| Sign Out  | <ul> <li>On the top right-hand side of the<br/>page, click your name, and then<br/>click Sign out.</li> </ul> |

### Account Sign Up, Sign In, and Recovery

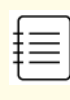

Your computer must be connected to the internet to create or sign in to your eSight account.

| How do I?          |                                            |
|--------------------|--------------------------------------------|
| Create my eSight i | Using your Internet browser, go            |
| account            | to <b>eSightSetup.com</b> .                |
| ii                 | Click the link to create or sign in        |
|                    | to an eSight account.                      |
| iii                | Click <b>Register new device</b> .         |
| iv                 | In the <b>Email</b> box, type the email    |
|                    | address to associate with your             |
| v                  | eSight account.                            |
|                    | In the <b>Password</b> and <b>Re-enter</b> |
|                    | <b>password</b> boxes, type the            |
|                    | password you want to use to                |
|                    | sign in to your eSight account.            |
| vi                 | Click <b>Sign Up</b> .                     |
| C                  | ontinues on next page                      |

### Account Sign Up, Sign In, and Recovery

| How do I?                                  |                                                                                                    |
|--------------------------------------------|----------------------------------------------------------------------------------------------------|
| Create my eSight<br>account<br>(Continued) | eSight sends a confirmation<br>email to the email address you<br>specified in step iv.<br>You have 24 hours to confirm<br>your email address. |
| vii                                        | In your email software, open the<br>confirmation email, and click<br><b>Activate</b> to verify your email<br>address.                         |
| vii                                        | iOn the <b>Account is Active</b> page,<br>click <b>Sign In</b> .                                                                              |
| ix                                         | Type your email address and password, and then click <b>Sign In</b> .                                                                         |
| X                                          | Follow the on-screen instructions<br>to complete your account profile<br>and register your eSight.                                            |

| How do I?                             |     |                                                                                            |
|---------------------------------------|-----|--------------------------------------------------------------------------------------------|
| Sign in to my eSight<br>account       | İ   | Using your Internet browser, go<br>to <b>eSightSetup.com</b> .                             |
|                                       | ii  | Click the link to create or sign in to an eSight account.                                  |
|                                       | iii | Click <b>Sign In</b> .                                                                     |
|                                       | iv  | Enter your eSight account email and password.                                              |
|                                       | V   | Click <b>Sign In</b> .                                                                     |
| Recover my eSight<br>account password | i   | Using your Internet browser, go<br>to <b>eSightSetup.com</b> .                             |
|                                       | ii  | Click the link to create or sign in to an eSight account.                                  |
|                                       | iii | Click <b>Sign In</b> .                                                                     |
|                                       | iv  | Click Forgot password?.                                                                    |
|                                       | V   | In the <b>Email</b> box, type the email<br>address associated with your<br>eSight account. |
|                                       | Co  | ntinues on next page                                                                       |

| Recover my eSight<br>account password<br>(Continued) | vi  | Click <b>Send</b> .<br>eSight sends an email with steps                                        |
|------------------------------------------------------|-----|------------------------------------------------------------------------------------------------|
|                                                      |     | account. You have one hour to<br>reset your password.                                          |
|                                                      | vii | In your email application, open<br>the email from eSight, and click<br><b>Reset password</b> . |
|                                                      | vii | <b>i</b> In the <b>Reset password</b> screen,                                                  |
|                                                      |     | type a new password in the <b>New</b><br><b>password</b> and <b>Re-enter new</b>               |
|                                                      |     | password boxes.                                                                                |
|                                                      | ix  | Click <b>Confirm</b> .                                                                         |
|                                                      | X   | Click <b>Sign In</b> .                                                                         |
|                                                      |     | On the <b>Sign In</b> screen, type your<br>email address and new<br>password.                  |
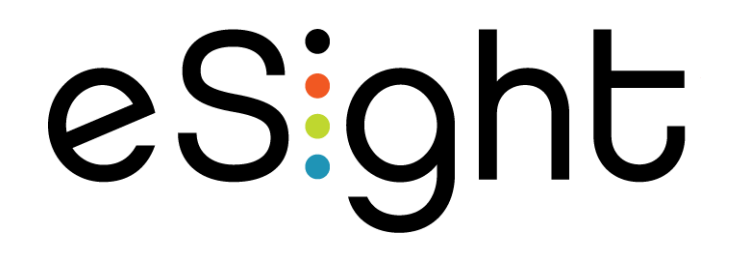

# eSight Web for Caregivers

#### eShare

| 0   |     |
|-----|-----|
| ÷   | — I |
| L t |     |
| 1   | =   |
| τ   |     |
| `   |     |

eShare requires that eSight is turned on and connected to the internet.

eShare allows you to send the content of the eSight screen to your computer screen. From your computer, you can use the on-screen digital remote to control eSight 4.

| How do I?    |    |                                                                                                    |
|--------------|----|----------------------------------------------------------------------------------------------------|
| Start eShare | i  | On the Home page, click<br><b>Connect</b> beside the name of<br>user associated with the eSight 4<br>you want to access.                                |
|              | ii | Wait for the user to approve<br>your request for access.<br>When you connect successfully,<br>you see what the user sees.                               |
|              | 3  | Use the digital remote to control<br>eSight 4. It mimics the controls<br>of the physical remote. See<br>"Control eSight 4 via the<br>Remote" on page 7. |

| How do I?                 |                                                                                                    |
|---------------------------|----------------------------------------------------------------------------------------------------|
| Stop eShare               | <ul> <li>On the eShare page, click</li> <li>Disconnect.</li> </ul>                                                                                                    |
| Use the digital<br>remote | <ul> <li>Use the digital remote to control<br/>eSight 4. It mimics the controls of<br/>the physical remote. See "Control<br/>eSight 4 via the Remote" on<br/>page 7.</li> </ul> |

## **Manage Profile**

| How do I?                                                     |     |                                                                                                    |
|---------------------------------------------------------------|-----|----------------------------------------------------------------------------------------------------|
| Update my<br>personal<br>information in my<br>account profile | İ   | On the top right-hand side of the page, click your name, and then click <b>My account</b> .                                                           |
|                                                               | ii  | On the <b>Manage profile</b> page,<br>click <b>Edit</b> beside the personal<br>information you want to update,<br>and make the required<br>change(s). |
|                                                               | iii | Click <b>Save</b> .                                                                                                    |
| Change my account<br>password                                 | i   | On the top right-hand side of the page, click your name, and then click <b>My account</b> .                                                           |
|                                                               | ii  | In the left pane, click <b>Change</b><br><b>password</b> .                                                                                            |
|                                                               | iii | In the <b>Old password</b> box, type<br>your current password.                                                                                        |
|                                                               | Co  | ntinues on next page                                                                                                    |

| How do I?                                    |                                                                                                    |
|----------------------------------------------|----------------------------------------------------------------------------------------------------|
| Change my account<br>password<br>(Continued) | <ul> <li>iv Type a new password in the New password and Re-enter new password boxes.</li> <li>v Click Confirm change password.</li> </ul> |
| Sign Out                                     | <ul> <li>On the top right-hand side of the<br/>page, click your name, and then<br/>click Sign out.</li> </ul>                             |

### Account Sign Up, Sign In, and Recovery for Caregivers

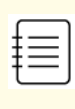

Your computer must be connected to the internet to sign up for an eSight account.

| How do I?                        |                        |                                                                                                 |
|----------------------------------|------------------------|-------------------------------------------------------------------------------------------------|
| Sign up for an<br>eSight account | i                      | In your email software, open the invitation email.                                              |
| i                                | ii                     | Click <b>Sign In using web</b> .                                                                |
| i                                | iii                    | In the <b>Email</b> box, type the email<br>address to which the invitation<br>was sent.         |
|                                  | iv                     | In the <b>Password</b> box, type the temporary password from the invitation.                    |
| •                                | V                      | Click <b>Sign In</b> .                                                                          |
| ·                                | vi                     | In the <b>New password</b> and <b>Re-<br/>enter new password</b> boxes,<br>type a new password. |
|                                  | Continues on next page |                                                                                                 |

## Account Sign Up, Sign In, and Recovery for Caregivers

| How do I?                                       |                      |                                                                                                    |
|-------------------------------------------------|----------------------|----------------------------------------------------------------------------------------------------|
| Sign up for an<br>eSight account<br>(Continued) | vii<br>vii           | Click <b>Confirm</b> .<br>Follow the on-screen instructions<br>to complete your account profile<br>or click <b>Skip and complete</b><br><b>profile later</b> to go to the Home<br>Screen.                    |
| Sign in to my eSight<br>account                 | i<br>ii<br>iii<br>iv | Using your Internet browser, go<br>to <b>eSightSetup.com</b> .<br>Click the link to create or sign in<br>to an eSight account.<br>Click <b>Sign In</b> .<br>Enter your eSight account email<br>and password. |
|                                                 | V                    | Click <b>Sign In</b> .                                                                                                    |

#### Account Sign Up, Sign In, and Recovery for Caregivers

| How do I?                             |     |                                                                                                    |
|---------------------------------------|-----|----------------------------------------------------------------------------------------------------|
| Recover my eSight<br>account password | i   | Using your Internet browser, go<br>to <b>eSightSetup.com</b> .                                                                |
|                                       | ii  | Click the link to create or sign in to an eSight account.                                                                     |
|                                       | iii | Click <b>Sign In</b> .                                                                                                    |
|                                       | iv  | Click <b>Forgot password?</b> .                                                                                               |
|                                       | V   | In the <b>Email</b> box, type the email<br>address associated with your<br>eSight account.                                    |
|                                       | vi  | Click <b>Send</b> .                                                                                                    |
|                                       |     | eSight sends an email with steps<br>to follow to recover your eSight<br>account. You have one hour to<br>reset your password. |
|                                       | vii | In your email application, open<br>the email from eSight, and click<br><b>Reset password</b> .                                |
|                                       | Co  | ntinues on next page                                                                                                    |

#### Account Sign Up, Sign In, and Recovery for Caregivers

| How do I?                                            |                      |                                                                                                    |
|------------------------------------------------------|----------------------|----------------------------------------------------------------------------------------------------|
| Recover my eSight<br>account password<br>(Continued) | vii<br>ix<br>x<br>xi | i In the <b>Reset password</b> screen,<br>type a new password in the <b>New</b><br><b>password</b> and <b>Re-enter new</b><br><b>password</b> boxes.<br>Click <b>Confirm</b> .<br>Click <b>Sign In</b> .<br>On the <b>Sign In</b> screen, type your<br>email address and new<br>password. |